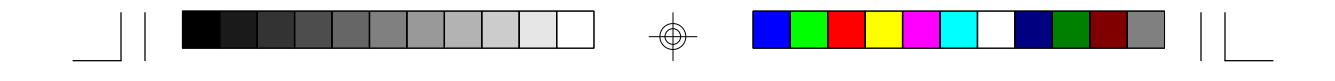

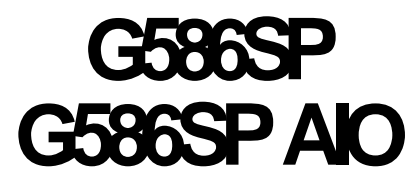

Rev. 0+ System Board User's Manual

 $\oplus$ 

-

- D29151130 -

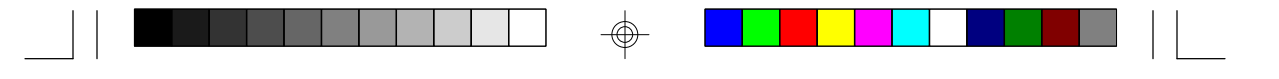

## Copyright 1995 by DFI, Inc.

All rights reserved.

No part of this document may be copied, reproduced in any form, or by any means or used to make any transformation/ adaptation without the prior written consent of DFI, Inc.

DFI, Inc. makes no warranties with respect to this documentation and disclaims any implied warranties of merchantability, quality, or fitness for any particular purpose. The information in this document is subject to change without notice. DFI, Inc. reserves the right to make revisions to this publication and to make changes to any and/or all parts of its content, at any time, without obligation to notify any person or entity of such changes. Further, DFI, Inc. assumes no responsibility for any errors that may appear in this document.

DFI is a registered trademark, G586SP and G586SP AIO are trademarks of Diamond Flower, Inc. All other product names mentioned are trademarks or registered trademarks of their respective companies.

## FCC Statement on Class B

This equipment has been tested and found to comply with the limits for a Class B digital device, pursuant to Part 15 of the FCC rules. These limits are designed to provide reasonable protection against harmful interference when the equipment is operated in a residential installation. This equipment generates, uses and can radiate radio frequency energy and, if not installed and used in accordance with the instruction manual, may cause harmful interference to radio communications. However, there is no guarantee that interference will not occur in a particular installation. If this equipment does cause harmful interference to radio or television reception, which can be determined by turning the equipment off and on, the user is encouraged to try to correct the interference by one or more of the following measures:

- Reorient or relocate the receiving antenna.
- Increase the separation between the equipment and the receiver.

• Connect the equipment into an outlet on a circuit different from that to which the receiver is connected.

• Consult the dealer or an experienced radio TV technician for help.

#### Notice:

1. The changes or modifications not expressly approved by the party responsible for compliance could void the user's authority to operate the equipment.

2. Shielded interface cables must be used in order to comply with the emission limits.

## ☆Table of Contents <>

| Introduction1                             |
|-------------------------------------------|
| Features and Specifications               |
| Package Checklist                         |
| Installation Overview                     |
| Preparing the Area5                       |
| Handling the System Board6                |
| Tips in Handling the System Board         |
| Hardware Installation7                    |
| Locations of Jumpers and Connectors       |
| Memory Installation9                      |
| Installing the Modules10                  |
| Board Configuration11                     |
| Jumper Settings                           |
| Cache Configuration                       |
| CPU Installation16                        |
| Installation Procedure17                  |
| Clearance Requirements                    |
| Fan Exhaust                               |
| Built-in Ports                            |
| Serial Ports                              |
| PS/2 Mouse Port                           |
| Parallel Port21                           |
| Floppy Disk Drive Controller              |
| Connecting the Floppy and Hard Disk Cable |
| Connecting the Floppy Disk                |
| Connecting the IDE Hard Disk Interface    |
| Adding a Second IDE Hard Drive            |
| Preparing an IDE Drive for Use            |
| Installing Expansion Cards                |
| Software Driver Installation25            |

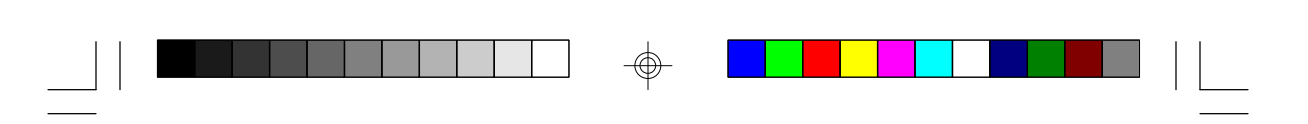

| Award BIOS CMOS Setup Utility          | 27 |
|----------------------------------------|----|
| Initial Setup Program                  | 27 |
| Standard CMOS Setup                    | 28 |
| BIOS Features Setup                    | 31 |
| Chipset Features Setup                 | 32 |
| Power Management Setup                 | 33 |
| PCI Configuration Setup                | 34 |
| Load BIOS Defaults                     | 35 |
| Load Setup Defaults                    | 35 |
| Password Setting                       | 35 |
| IDE HDD Auto Detection                 |    |
| Save & Exit Setup                      | 40 |
| Exit Without Saving                    | 40 |
| System Error Report                    | 42 |
| POST Beep                              | 42 |
| Error Messages                         | 42 |
| Appendix A: Award BIOS Hard Disk Table | 46 |
| Appendix B: Memory & I/O Maps          | 48 |
| Memory Map                             | 48 |
| I/O Address Map                        | 49 |
| Appendix C: PCI I/O Pin Assignments    | 50 |
| Appendix D: ISA I/O Pin Assignments    | 51 |
| Appendix E: System Overview            | 52 |
| Appendix F: Connector Pin Assignments  | 55 |
| Appendix G: VGA MPEG Support Mode List | 67 |
| Shared Memory Configuration (1)        | 67 |
| Shared Memory Configuration (2)        | 68 |

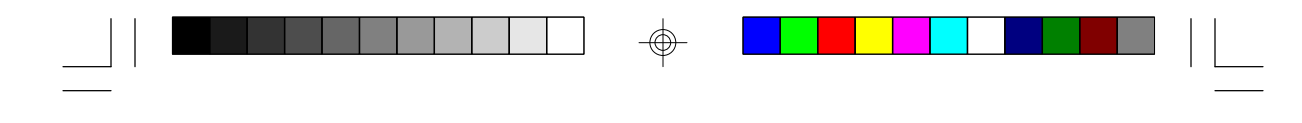

— G586SP/G586SP AIO

## Introduction

The G586SP/G586SP AIO system board offers several advanced features integrated into the system board. Its design is based on the new Peripheral Component Interconnect (PCI) local bus and Industry Standard Architecture (ISA) standards.

The G586SP/G586SP AIO system board provides a 321-pin Zero Insertion Force (ZIF) CPU socket for Pentium<sup>™</sup> processors running at 75MHz, 90MHz, 100MHz, 120MHz, 133MHz or 150MHz frequencies. This ZIF socket allows users to easily upgrade CPUs.

The difference between the G586SP and G586SP AIO is that the G586SP AIO comes with a built-in video accelerator for ultimate graphic displays. The VGA controller can display graphic resolutions up to 1024 x 768 at 256 colors at 1MB DRAM, and up to 1280 x 1024 at 64K colors at 2MB DRAM. The built-in VGA function also supports video playback, VESA DDC1 and DDC2B.

Both the G586SP and G586SP AIO are equipped with three dedicated PCI slots, two dedicated ISA slots, and one shared PCI/ISA slot. The board has two bus master PCI IDE connectors. Bus mastering reduces CPU utilization during disk transfer resulting more efficient use of CPU resources. The system board is also equipped with two NS16C550A-compatible serial ports, one SPP/ECP/EPP parallel port, one analog VGA port (G586SP AIO model only), a floppy disk drive controller, and one PS/2 keyboard or AT keyboard connector.

The board can support 2MB to 256MB of EDO or fast page mode DRAM (x32 or x36, 60 or 70ns) using 72-pin SIMMs (Single In-line Memory Module).

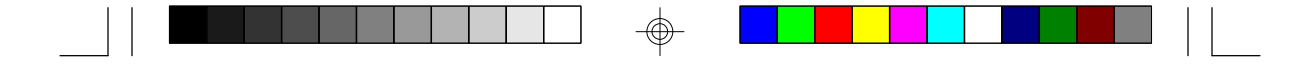

## Features and Specifications

#### Processor

- Intel<sup>®</sup> Pentium<sup>™</sup> Processor 75/90/100/120/133/150MHz
- Future Pentium<sup>TM</sup> OverDrive Processor

#### Chipset

- SiS chipset:
  - SiS5511: PCI/ISA system and cache memory controller
  - SiS5512: PCI local data buffer
  - SiS5513: PCI system I/O
  - SiS6205 PCI graphics and video accelerator (G586SP AIO)
- Winbond W83787F/83877F super I/O controller

#### System Design

- Unified Memory Architecture (G586SP AIO): 64-bit main memory is shared between the CPU and the graphics controller
- Four 72-pin SIMM sockets
- 2MB to 256MB onboard memory
- Uses EDO or fast page mode x32 or x36 DRAM, 60 or 70ns
- Supports 256KB, 512KB, or 1MB L2 cache, direct-map WB or WT
- Uses 32Kx8, 64Kx8, or 128Kx8 SRAM
- Onboard asynchronous SRAM cache
- Uses Intel<sup>®</sup> COAST-compatible (Rev. 1.2) 160-pin cache module slot for optional pipelined burst or synchronous cache
- Award BIOS, Windows 95 Plug and Play compatible
- Flash EPROM for easy BIOS upgrades

#### **Energy Efficient Design**

- System power management supported
- CPU stopped clock control
- Hardware supports SMI green mode
- Microsoft/Intel APM 1.1 compliant
- 2

| G586SP/G586SP AIO                                                                                                    |   |
|----------------------------------------------------------------------------------------------------|---|
| • Four power saving modes: Normal, Doze, Sleep, and Suspend                                                                                                    |   |
| <ul> <li>High-Performance 64-Bit Graphics Accelerator (G586SP AIO)</li> <li>Accelerated 64-bit graphics controller</li> <li>Built-in video accelerator</li> <li>Supports VESA DDC1 and DDC2B</li> <li>Graphic resolutions (Non-interlaced mode): <ul> <li>1MB:</li> <li>640x480, 16 colors, 60Hz</li> <li>800x600, 64K colors, 60Hz</li> <li>1024x768, 256 colors, up to 75Hz</li> <li>2MB:</li> <li>640x480, 16M colors, 75Hz</li> <li>800x600, 16M colors, 75Hz</li> <li>1024x768, 64K colors, 75Hz</li> <li>1280x1024, 64K colors, 75Hz</li> <li>1280x1024, 256 colors, 60Hz</li> </ul> </li> </ul> |   |
| <br><ul> <li>Two Bus Master PCI IDE Connectors</li> <li>PIO Mode 3 &amp; 4 Enhanced IDE (data transfer rate up to 16.6MB/sec.)</li> <li>DMA Mode 2 Bus Master IDE (data transfer rate up to 22.2MB/sec.)</li> <li>Bus mastering reduces CPU utilization during disk transfer</li> <li>ATAPI IDE CD-ROM supported</li> </ul>                                                                                                    | ¢ |
| <ul> <li>I/O Interface <ul> <li>Winbond super I/O controller</li> <li>Supports 360KB, 720KB, 1.2MB, and 1.44MB floppy drives</li> <li>Two NS 16C550A-compatible enhanced serial ports</li> <li>One SPP/ECP/EPP parallel port</li> <li>One analog VGA port (G586SP AIO)</li> </ul> </li> </ul>                                                                                                    |   |
| <ul> <li>Mouse/Keyboard Connectors</li> <li>One mini-DIN-6 PS/2 or AT keyboard connector</li> <li>Option: DIP 6-pin PS/2 mouse connector</li> </ul>                                                                                                    |   |
| 3                                                                                                    |   |
|                                                                                                    |   |

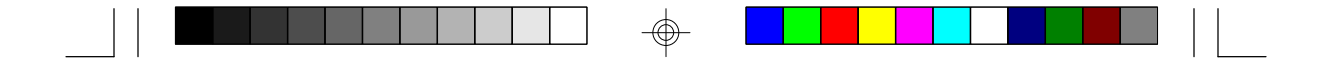

#### **Expansion Slots**

- Three dedicated PCI slots
- Two dedicated 16-bit ISA slots
- One shared ISA/PCI slot

#### Software Drivers

- PCI Bus Master drivers:
- DOS 5.0 6.x
- Windows 95, Windows 3.x
- Windows NT
- OS/2 2.x
- Novell NetWare 3.1x, 4.x
- SCO 2.x, UNIX 3.x

#### **CPU Socket**

- 321-pin ZIF socket (Intel Socket 7)
- Option: VRM header

#### PCB

Package Checklist

• 280mm (11.02") x 220mm (8.66")

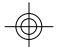

The G586SP/G586SP AIO package contains the following items:

- The G586SP/G586SP AIO system board
- The user's manual
- One 34-pin floppy disk drive cable
- One 40-pin hard disk drive cable
- One 25-pin printer port cable for chassis mounting
- One card-edge bracket with serial port cable
- One set of IDE software drivers
- One set of VGA drivers (G586SP AIO)
- Option: PS/2 mouse port cables
- Option: Cache module

If any of these items is missing or damaged, please contact your dealer or sales representative for assistance.

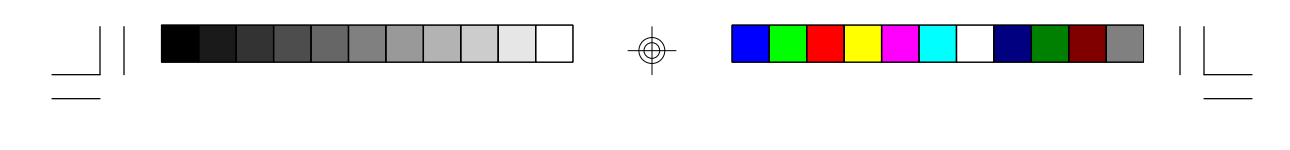

## Installation Overview

This chapter summarizes the steps in installing the board into your system unit. It also includes a description of the area in which you must work and directions for memory installation. Before installing the system board, obtain the memory you plan to install. Please refer to the memory chart on page 9 for the type of SIM modules needed.

G586SP/G586SP AIO

#### Note:

Do not use 5V SRAM cache as they will not function properly on the system board.

## **Preparing the Area**

Before unpacking the system board, make sure the location you have selected is free of dust and static electricity. Excessive exposure to dust, static electricity, direct sunlight, excessive humidity, extreme cold, and water can damage the operational capabilities of your system board. Avoid placing the unit on surfaces such as carpeted floors. These areas also attract static electricity which can damage some circuits on your system board.

Make sure the power source has a properly grounded, threepronged socket. It is essential that the power connection be properly grounded for correct functioning of your system board. For further protection, we recommend that you use a surge suppressor. This will protect the system board from damage that may result from a power surge on the electrical line.

Move items that generate magnetic fields away from your system board since magnetic fields can also damage your system board. Once you have selected the ideal location, unpack the system board carefully.

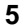

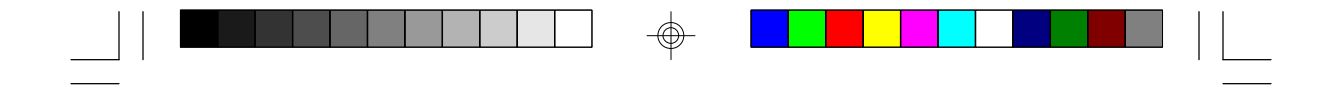

## Handling the System Board

Static electrical discharge can damage computer components without causing any signs of physical damage. You must take extra care in handling the system board to ensure against electrostatic buildup.

#### Tips in Handling the System Board

- 1. To prevent electrostatic buildup, leave the board in its antistatic bag until you are ready to install it.
- 2. Wear an antistatic wrist strap.
- 3. Do all preparation work on a static-free surface with components facing up.
- 4. Hold the system board by its edges only. Be careful not to touch any of the components, contacts or connections, especially gold contacts, on the board.
- 5. Avoid touching the pins or contacts on all modules and connectors. Hold modules and connectors by their ends.

#### Warning:

Electrostatic discharge (ESD) can damage your processor, disk drives, add-in boards, and other components. Perform the upgrade instruction procedures described at an ESD workstation only. If such a station is not available, you can provide some ESD protection by wearing an antistatic wrist strap and attaching it to a metal part of the system chassis. If a wrist strap is unavailable, establish and maintain contact with the system chassis throughout any procedures requiring ESD protection.

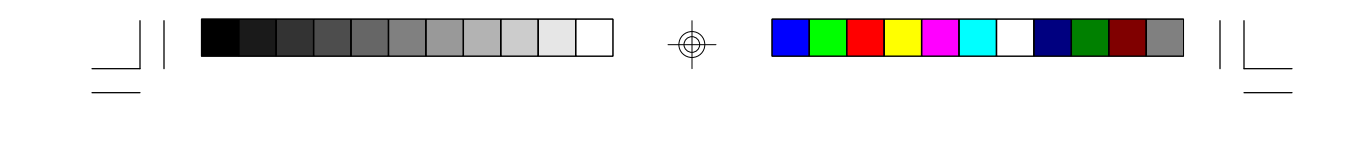

#### Hardware Installation

The following summarizes the basic installation instructions. Before installing the system board into your system unit, you should prepare the tools you will need one medium size, flatblade screwdriver and one medium Phillips screwdriver.

G586SP/G586SP AIO

- **Step 1:** Unlock your system unit. Turn off the power and disconnect all power cords and cables.
- Step 2: Remove the system unit cover. Refer to the manufacturer's instructions if necessary.
- **Step 3:** Remove expansion cards seated in any of the expansion slots and detach all connectors from the old system board.
- **Step 4:** Loosen the screws holding the original system board and remove the board from the system. Save the screws.
- **Step 5:** Remove the system board from its original packing box. Be careful to avoid touching all connectors and pins on the board. Please refer to the handling instructions on page 6 for proper handling techniques.
- **Step 6:** Insert the SIMMs into the SIMM banks on the system board. The quantity and location of the SIMMs is dependent upon the memory configuration and type of modules you intend to use.
- Step 7: Install the CPU. <u>Be sure pin 1 of the CPU is aligned</u> with pin 1 of the socket.
- **Step 8:** Set the corresponding jumpers.
- **Step 9:** Install the prepared system board into the case and replace the screws.
- Step 10: Reinstall all cards and connectors and replace the system unit cover. Reconnect all power cords and cables.

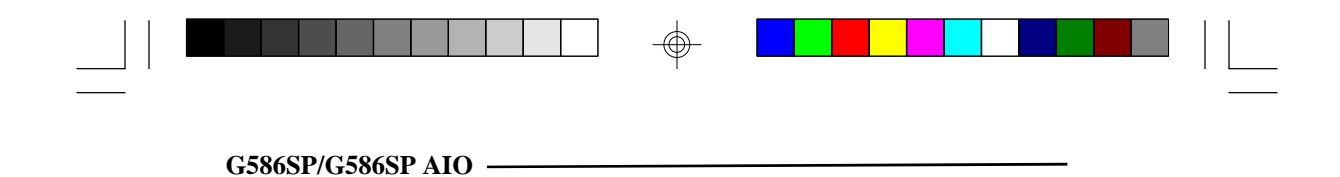

#### Locations of Jumpers and Connectors

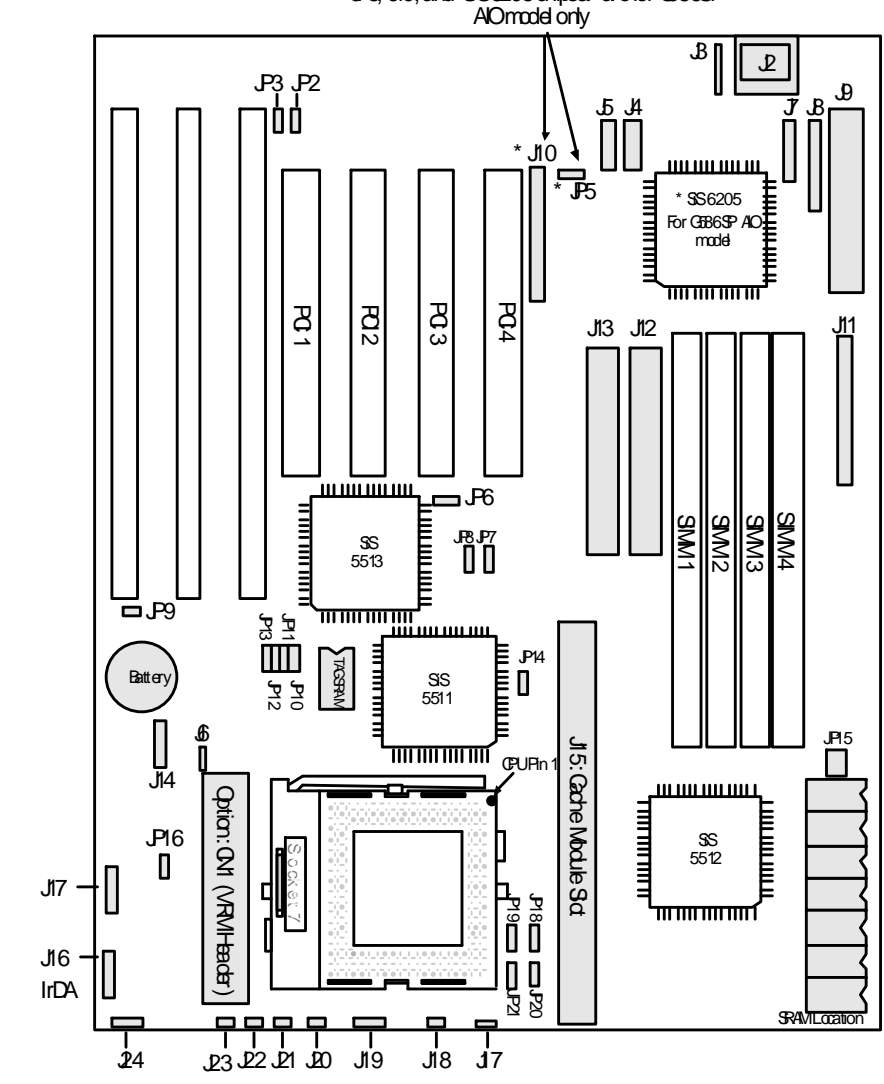

 $\oplus$ 

 $\oplus$ 

\*JP5, J10, and SS6205 chipset are for (5586SP AlOmodel only

8

 $\bigcirc$ 

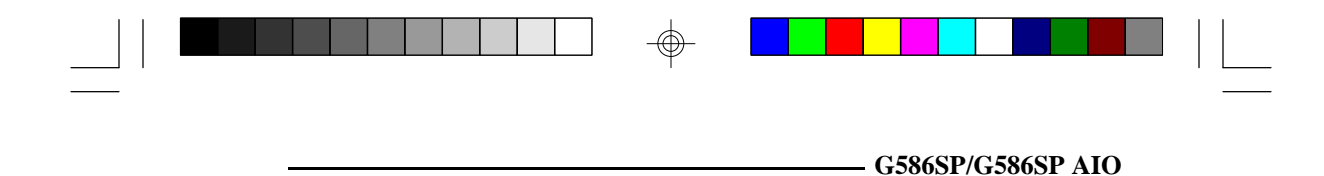

#### Memory Installation

The system board supports 2MB to 256MB of memory using 72-pin SIMMs (Single In-line Memory Module) with the following two types of memory and sizes: (1) <u>Single-sided</u> <u>SIMMs</u>: 1MB, 4MB, 16MB, and 64MB; (2) <u>Double-sided</u> <u>SIMMs</u>: 2MB, 8MB, and 32MB.

The SIM sockets are divided into two banks on the system board. Each bank consists of 2 SIMM sockets. The board uses x32 or x36, 60 0r 70ns SIMMs. You will need 2 or 4 pieces of SIM modules, depending on the amount of memory you intend to install.

The following table summarizes the bank locations and possible memory configurations:

| Bank 0        |              | Bank 1       |              |
|---------------|--------------|--------------|--------------|
| SIMM 1        | SIMM 2       | SIMM 1       | SIMM 2       |
| 32-Bit Memory |              |              |              |
| Single-Sided  |              |              |              |
| Double-Sided  |              |              |              |
|               |              |              |              |
| 64-Bit Memory |              |              |              |
| Single-Sided  | Single-Sided |              |              |
| Single-Sided  | Single-Sided | Single-Sided | Single-Sided |
| Single-Sided  | Single-Sided | Double-Sided | Double-Sided |
| Double-Sided  | Double-Sided |              |              |
| Double-Sided  | Double-Sided | Single-Sided | Single-Sided |
| Double-Sided  | Double-Sided | Double-Sided | Double-Sided |
|               |              | Single-Sided | Single-Sided |
|               |              | Double-Sided | Double-Sided |

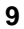

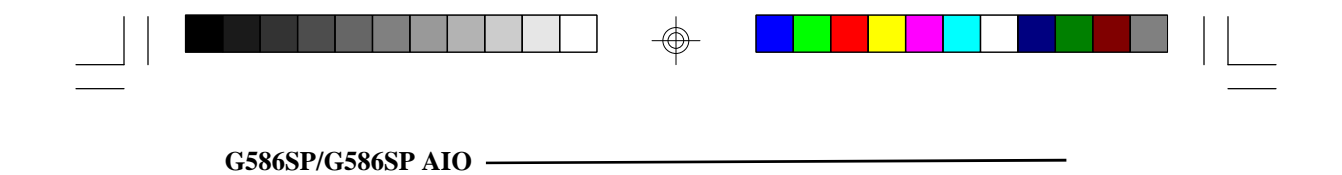

### Installing the Modules

A SIM module simply snaps into a socket on the system board. Pin 1 of the SIM module must correspond with Pin 1 of the socket.

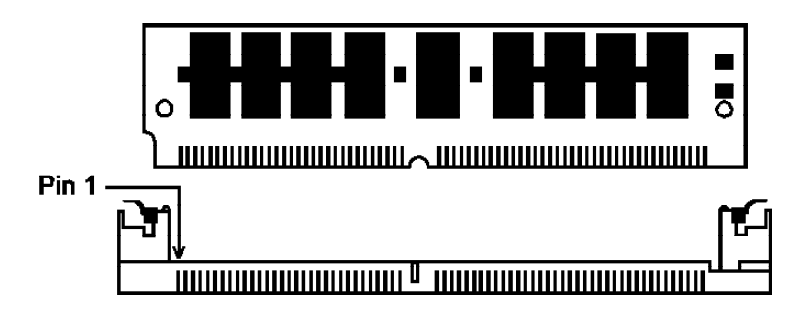

- 1. Position the SIMM above the socket with the "notch" in the module aligned with the "key" on the socket.
- 2. Seat the module at a 45° angle into the bank. Make sure it is completely seated. Tilt the module upright until it locks in place in the socket.

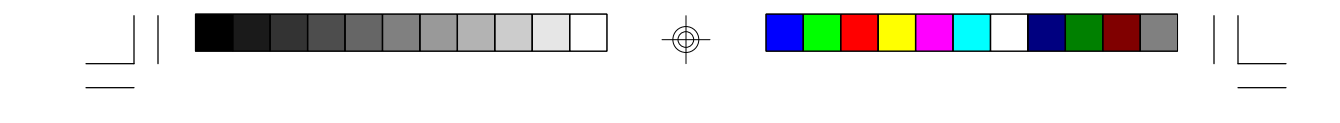

**Board Configuration** 

# Jumper Settings: For jumper locations, see System Board Layout on page 8

Jumper JP12: Password/CMOS Clear

You can use the CMOS Clear function to return the CMOS back to defaults and to reset your password if you set a password in the CMOS "Password Setting" option and forget your password.

G586SP/G586SP AIO

To reset your password, first power off the computer and set pin 2-3 to the "On" position. Wait at least one minute, then set pin 1-2 to "On" and turn on your computer. Now the password has been cleared and the CMOS has returned to the default. You may enter a new password and/or change to new settings.

Jumper JP2: Display Type Select

Jumper JP2 sets the display adapter to color or mono. The default setting is ON which is on the color mode. This jumper must match the type of display adapter installed. If you change your video adapter, make sure this jumper is changed accordingly.

Jumper JP3: PS/2 Mouse

|                  | JP3 |
|------------------|-----|
| Enable (Default) | On  |
| Disable          | Off |

Jumper JP5 (G586SP AIO): Onboard VGA Interrupt

|                                      | JP5 |
|--------------------------------------|-----|
| Enable * (Use VGA Feature Connector) | On  |
| Disable (Default)                    | Off |

Note: (1) Enable VGA interrupt only when using VGA Feature Connector; (2) By enabling JP5, you will lose INTA# of PCI 1 slot.

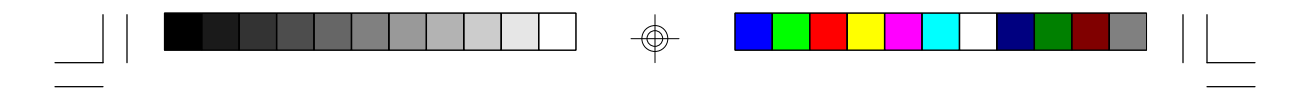

Jumper JP6: PCI Bus Clock

|                           | JP6 |
|---------------------------|-----|
| CPU Bus Clock/2 (Default) | Off |
| 32MHz                     | On  |

Jumper JP7, JP8: CPU Bus (External) Speed

The CPU bus (external) speed is the clock speed of a Pentium CPU. JP7 and JP8 should be set according to the CPU's external speed.

| CPU External Speed | JP7 | JP8 |
|--------------------|-----|-----|
| 50MHz              | On  | On  |
| 60MHz (Default)    | On  | Off |
| 66MHz              | Off | On  |

**Jumper JP9:** Internal/External Battery Selection The system board comes with an internal lithium battery. The default setting is on the "Off" position for battery conservation during shipping the board. If you wish to use the internal lithium battery, set pin 1-2 to the "On" position. Leave the jumper on the "Off" position if you wish to use an external lithium battery (3.6V).

|           | JP9 |
|-----------|-----|
| External  | Off |
| (Default) |     |
| Internal  | On  |

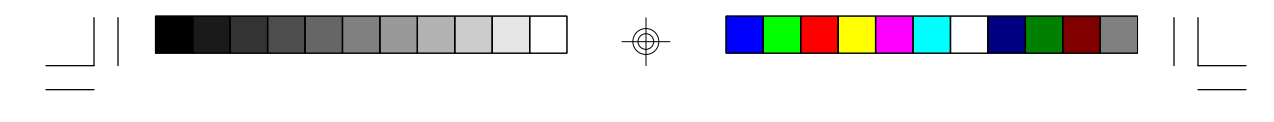

| Cache Memory   | 256KB     | 512KB         | 1 M B     |
|----------------|-----------|---------------|-----------|
| Size           | (Default) |               |           |
| Data SRAM      | 32KBx8x8  | 64KBx8x8      | 128KBx8x8 |
| TAG SRAM       | 8KBx8x1   | (16/32)KBx8x8 | 32KBx8x1  |
| Cacheable      |           |               |           |
| Range*         |           |               |           |
| 8 tag bits     | 64 M B    | 128MB         | 256MB     |
| 7 tag bits,    | 32MB      | 64 M B        | 1285 M B  |
| 1 dirty bit    |           |               |           |
|                |           |               |           |
| Jumper Setting |           |               |           |
| JP10           | 1-2 On    | 1-2 On        | 2-3 On    |
| JP11           | 1-2 On    | 2-3 On        | 2-3 On    |

#### Jumper JP10, JP11: Onboard Cache Memory

\* This setting can be changed by selecting the "L2(WB) Tag Bit Length" option in the "Chipset Features Setup" of the "BIOS Features Setup".

#### Jumper JP13: Flash EPROM Type

|                                 | JP13       |
|---------------------------------|------------|
| 5V Flash EPROM (29F010/29EE010) | Pin 1-2 On |
| 12V Flash EPROM (28F010)        | Pin 2-3 On |

#### Jumper JP14: Cache Module Type

|                                 | JP14       |
|---------------------------------|------------|
| Burst/Pipelined Burst (Default) | Pin 2-3 On |
| Asynchronous                    | Pin 1-2 On |

Note: If you use cache modules, you must first take off the onboard cache SRAM and Tag SRAM.

#### Jumper JP15: Onboard Cache SRAM Type

The setting of JP15 is determined by the manufacturer based on the types of SRAM installed on the board and cannot be changed by the user.

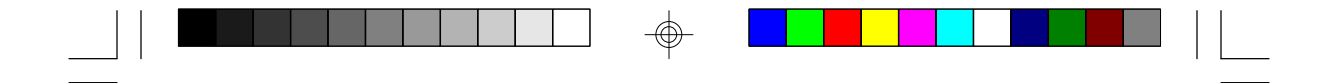

Jumper JP16: CPU Voltage Type

|                       | JP16       |
|-----------------------|------------|
| 3.3V (STD/VR)         | Pin 1-2 On |
| 3.45V (VRE) (Default) | Pin 3-4 On |

#### Jumper JP17: CPU Type and VRM (optional) Socket

| CPU Type     | Pentium™      | Future                    | * Future      |
|--------------|---------------|---------------------------|---------------|
|              | 3.3V          | Pentium <sup>™</sup> CPUs | Pentium™      |
|              | (Default)     |                           | CPUs          |
| JP17         | On: 1-2, 3-4, | Off: 1-2, 3-4,            | On: 1-2, 3-4  |
|              | 5-6, 7-8      | 5-6, 7-8                  | Off: 5-6, 7-8 |
| VRM (option) | Take Off      | Installed                 | Installed     |

\* VRM only supports Vcore voltage to CPU

### Jumper JP18: L1 Cache Mode

|                      | JP18       |
|----------------------|------------|
| Write-Back (Default) | Pin 1-2 On |
| Write-Through        | Pin 2-3 On |

Note: If you change JP18 setting, you must also change the "L1 Cache Update Mode" option in the "Chipset Features Setup" of the BIOS Features Setup.

**Jumper JP20, JP21:** CPU Internal to External Speed Ratio To determine the CPU core to bus speed ratio, divide the core speed by the bus speed. For your CPU external and internal speed, refer to the CPU manufacturer's documentation.

| Internal to External Ratio | JP20 | JP21 |
|----------------------------|------|------|
| 1.5 X                      | Off  | Off  |
| (Default)                  |      |      |
| 2.0 X                      | Off  | On   |
| 2.5X                       | On   | On   |
| 3.0 X                      | On   | Off  |

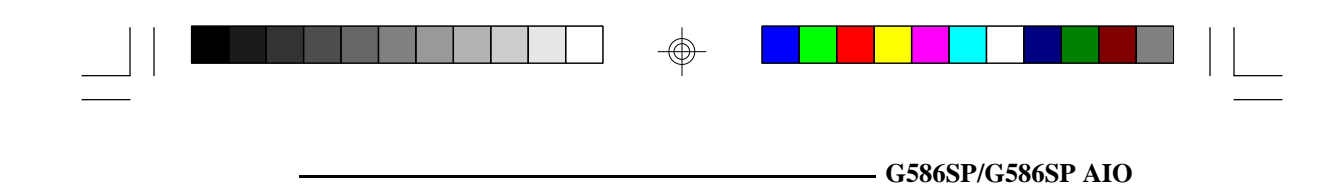

#### **Cache Configuration**

The system board supports 3.3V pipelined burst or asynchronous cache SRAM installed in the 160-pin cache module slot. The board can be configured to the following cache sizes: 256KB, 512KB, or 1MB.

#### **Installing the Cache Module** (see page 8 for slot location)

**1.** Locate the 160-pin cache module slot on the system board. Position the cache module above the slot. Make sure pin 1 of the cache module is aligned with pin 1 of the slot. Carefully slide the module into the slot. Press firmly on top of it to seat it properly.

**Note:** Do not use 5V SRAM as they will not function properly. You must first remove the onboard SRAM and/or TAG SRAM and select the appropriate module type on JP14 before installing the cache module.

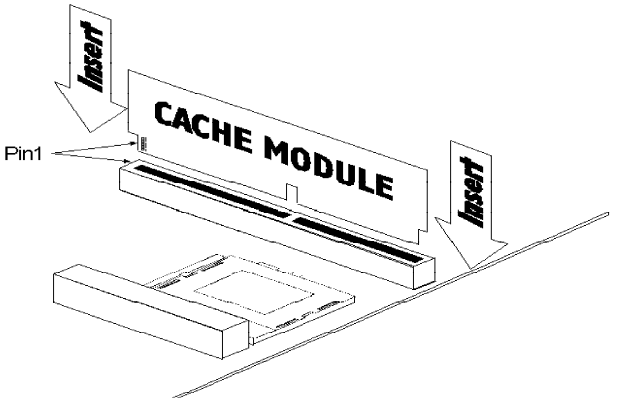

**2.** Once the cache module has been installed, make sure the "External Cache" option in the "BIOS Features Setup" menu of the Award PnP BIOS CMOS Setup Utility is set to "Enabled".

**Note:** With the cache module installed in the cache module slot, the length of the add-on card in PCI Slot 4 is limited to 205 mm only if its components protrude more than 5 mm from the components and/or solder side of the card.

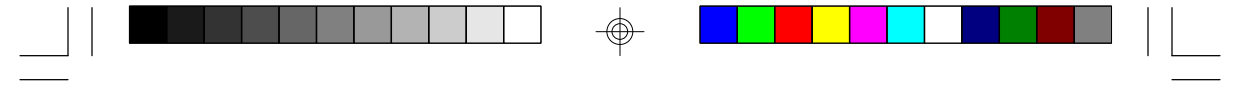

#### **CPU** Installation

The system board is equipped with a 321-pin Zero Insertion Force (ZIF) socket (see page 8 for socket location). This socket is designed for easy removal of an old CPU and easy insertion of an upgrade CPU. If you need to apply excessive force to insert the CPU, you are not installing the CPU correctly.

#### Warning:

Open the socket only if you are actually installing a CPU. The warranty on the original CPU will be voided if the S/N seal is broken.

Do not change any factory CPU speed jumper settings. You do not need to change any jumpers to properly install the 3.3V Pentium Upgrade Processor.

Before proceeding with the upgrade, take note of the following. The microprocessor and heat sink may be hot if the system has been running. To avoid the possibility of a burn, power the system off and let the processor and heat sink cool for 10 minutes.

The 321-pin ZIF socket consists of five rows of pin holes on each side. To prevent improper OverDrive Processor installation, the ZIF socket has a Plug/Keying mechanism. Several holes in the socket are plugged so that OverDrive Processors will go in only one way. If you cannot easily insert the OverDrive Processor, verify that pin 1 of the CPU is aligned with pin 1 of the socket. Be extremely careful to match pin 1 of the CPU with pin 1 of the socket. Only Intel's OverDrive Processor is keyed to prevent improper placement in the ZIF socket. Other Intel CPUs, as well as CPUs from other vendors, can be placed incorrectly and will be permanently damaged if incorrectly placed. Usually, pin 1 of the CPU is marked by a dot or a cut corner.

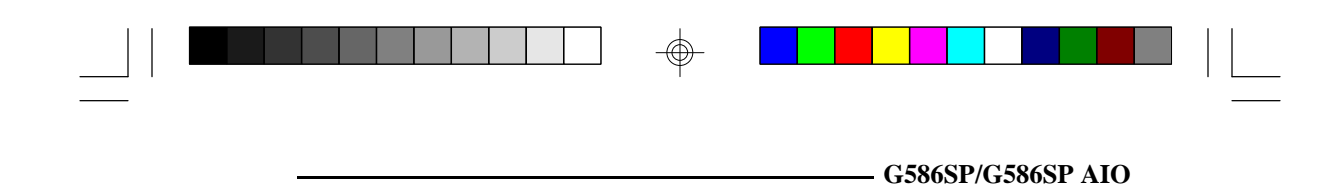

#### Installation Procedure

To install a CPU, do the following.

1. Make sure the handle on the side of the ZIF socket is up. To raise the handle, push it down, slightly pull it out to the side, then raise it as far as it will go. The top plate will slide back. Do not use screwdrivers or other tools to open the socket, or you may damage the system or socket. It may be necessary to initially apply a small amount of sideways force to free the handle from its retaining "tab." Once clear of the "tab," the handle will open relatively easily.

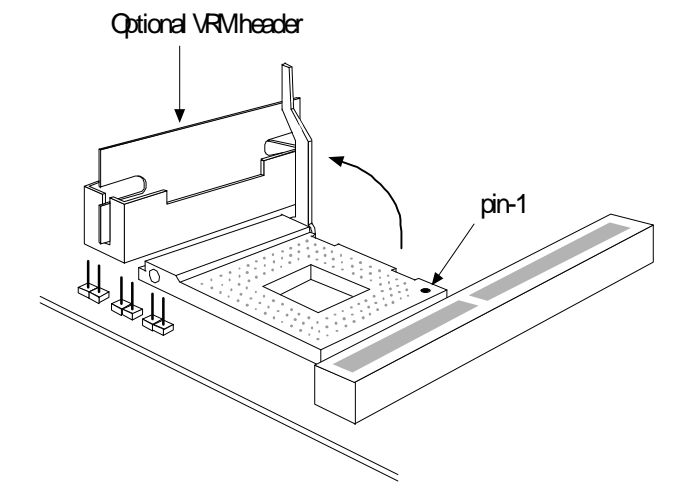

2. Once the lever is completely up, remove the old CPU by carefully lifting it straight out of the socket. You are now ready to insert the new CPU.

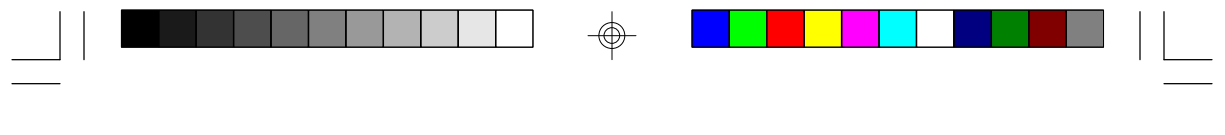

3. Position the CPU above the ZIF socket. Make sure pin 1 of the CPU is aligned with pin 1 of the socket. Lower the chip until the pins are inserted properly in their corresponding holes. Remember that very little force is needed to install the CPU. If the CPU will not insert easily, verify pin 1 of the CPU is aligned with pin 1 of the socket. Applying too much pressure can damage the CPU or the socket.

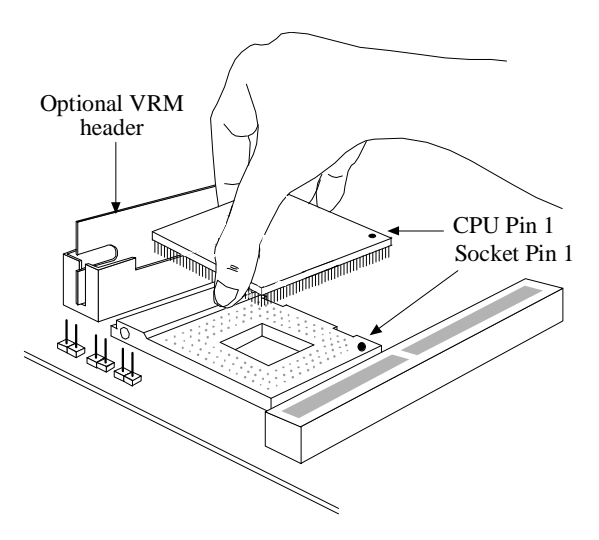

4. Push the handle down until the handle locks into place. The top plate will slide forward. You will feel some resistance as the pressure starts to secure the CPU in the socket. This is normal and will not damage the CPU. However, if the handle is not completely closed, damage to the CPU and/or system board may result.

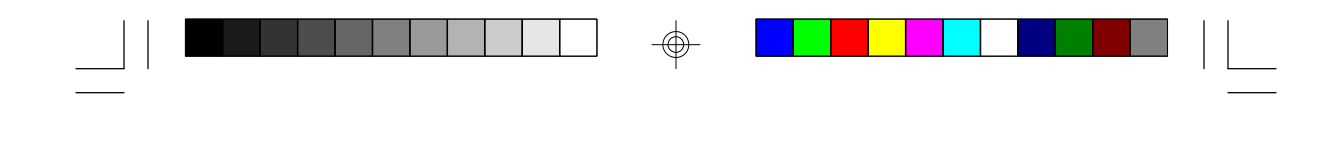

#### **Clearance Requirements**

The 3.3V Pentium OverDrive Processor comes with a heat sink mounted on top. To maintain proper airflow once the upgrade is installed on the system board, the processor and heatsink require certain space clearances.

G586SP/G586SP AIO

The clearance above 3.3V Pentium OverDrive Processor's fan/heatsink must be at least 0.4 inches. The clearance on at least 3 of 4 sides of the processor must be at least 0.2 inches. The cables (for floppy drive, hard drive, CD-ROM, etc.) must be routed clear of the CPU and its airspace.

#### Fan Exhaust

The CPU must be kept cool by using a fan exhaust configuration in connection with the heatsink. The temperature of the air entering the fan/heatsink cannot exceed 45°C (113°F). The ambient or room temperature must be below 37°C (99°F) for a system installed with the 3.3V Pentium Upgrade Processor.

In order to provide proper airflow to the CPU, all movable obstructions (power supply cables, cards, floppy disk cables) must be clear of the CPU fan/heatsink component in accordance with the space clearance discussed in the CPU installation section of this manual.

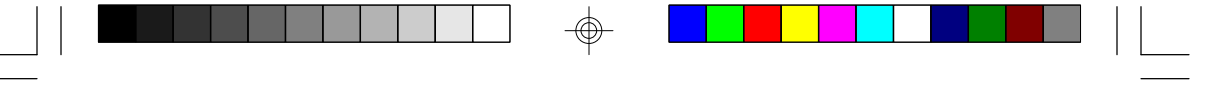

## Built-in Ports (see page 8 for locations of jumpers and connectors)

The system board is equipped with two serial ports, one SPP parallel printer port, one FDD connector, two IDE hard disk shrouded headers, and/or one optional PS/2 mouse connector.

#### **Serial Ports**

The built-in serial ports are RS-232C asynchronous communication ports with 16C550A-compatible UARTs that can be used with modems, serial printers, remote display terminals, and other serial devices. They use the following system I/O addresses: (1) COM 1: 3F8h; (2) COM 2: 2F8h.

#### **Connecting the Serial Ports: J4, J5**

Two DB-9P serial port cables are provided with the motherboard. They are mounted on a card-edge bracket along with the optional PS/2 mouse cable. The upper serial port cable should be used for the COM 1 primary serial port; connect it to Connector J4 on the motherboard. The lower serial port cable should be used for the COM 2 secondary serial port; connect it to Connector J5 on the motherboard. Make sure the colored stripes on the ribbon cables are aligned with pin 1 of Connectors J4 and J5.

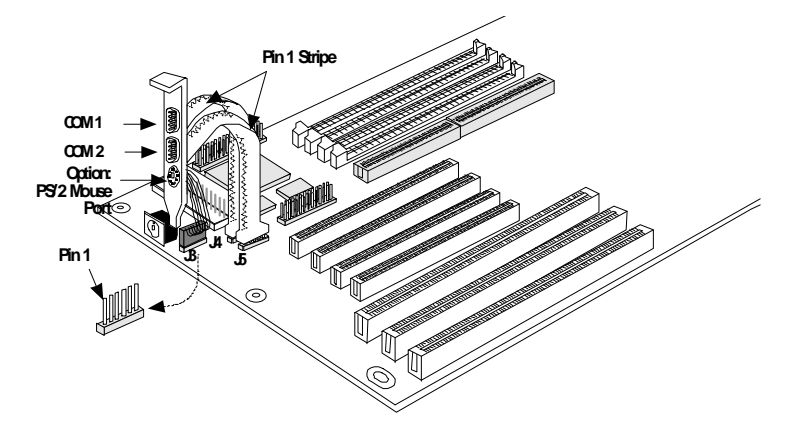

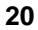

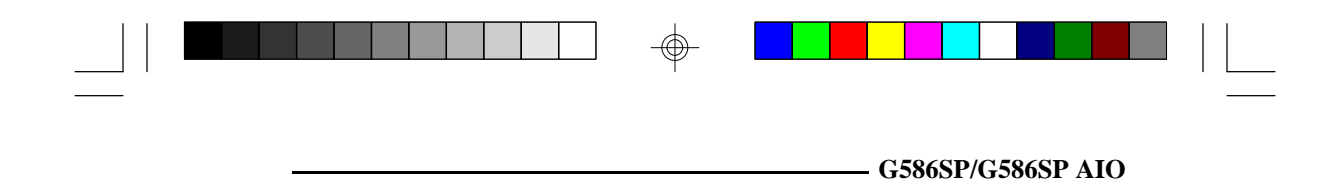

#### PS/2 Mouse Port (optional): J3

The PS/2 mouse port is a 6-pin connector on the system board. Attach the 6-pin mouse port cable to Connector J3 and make sure the brown wire on the PS/2 mouse connector aligns with pin 1 of Connector J3.

#### Parallel Port: J8

The system board has a standard connector for interfacing your PC to a parallel printer. This port is compatible with both IBM AT printer ports and the new, high speed, bidirectional Extended Capabilities Port standard. The parallel port on your system board can be set to any of the following system I/O addresses: (1) 3BC-3BE Hex; (2) 378-37A Hex (Default); (3) 278-27A Hex.

#### **Connecting the Parallel Printer Port**

Attach the DB-25S printer port cable, which came with the motherboard, to Connector J8. Make sure the colored stripe on the ribbon cable aligns with pin 1 of Connector J8. Use a small nutdriver to mount the cable into a DB-25 cutout in the system chassis.

#### Floppy Disk Drive Controller

The system board has a built-in floppy disk controller that supports two standard floppy disk drives. You can install any 720KB/1.2MB/1.44MB floppy disk drives.

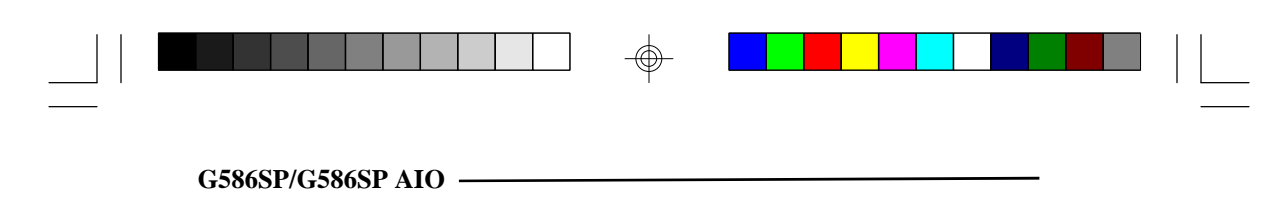

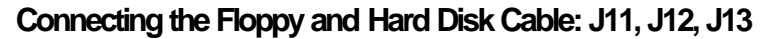

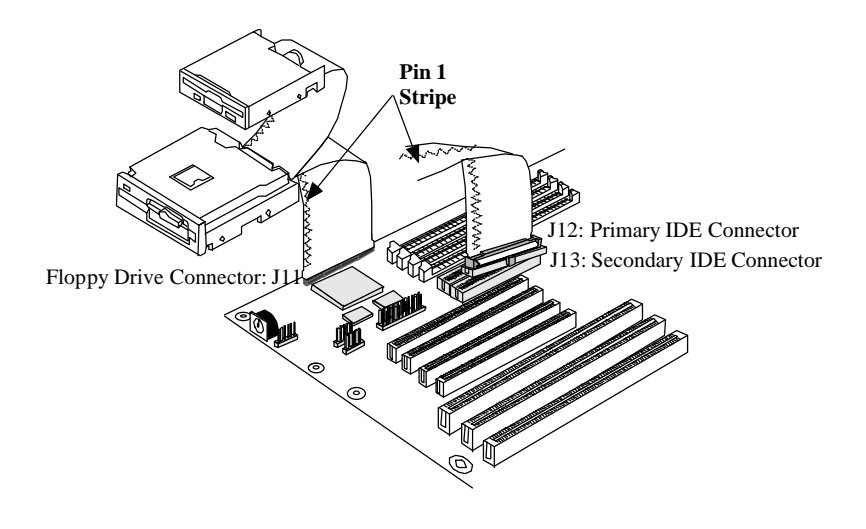

The Floppy and Hard Disk Connector on the System Board

#### Connecting the Floppy Disk

#### Step 1

Install the 34-pin header connector into the floppy disk connector (J11) on the system board. The colored edge of the ribbon should be aligned with pin 1 of connector J11.

#### Step 2

Install the other 34-pin header connector(s) into the disk drive(s) with the colored edge of the daisy chained ribbon cable aligned with pin 1 of the drive edge connector(s). The end-most connector should be attached to the drive you want to designate as Drive A.

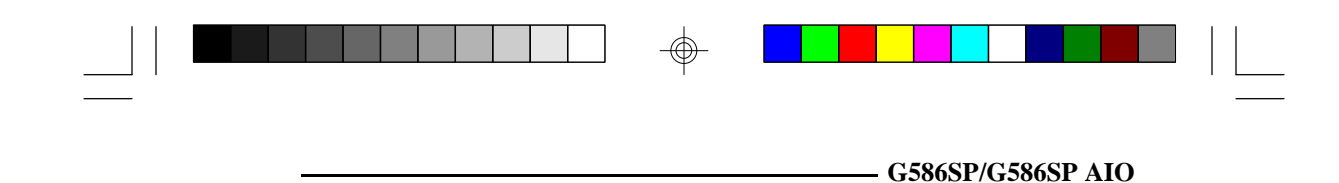

#### Connecting the IDE Hard Disk Interface

To prevent improper IDE cable installation, each PCI IDE shrouded header has a keying mechanism. The 40-pin connector on the IDE cable can be placed into the header only if pin 1 of the connector is aligned with pin 1 of the header.

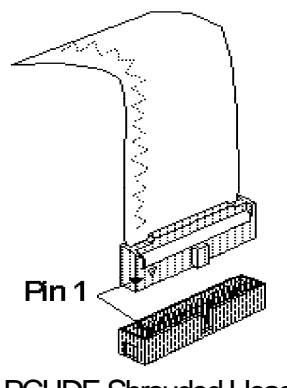

#### PCI IDE Shrouded Header

#### Step 1

If you are connecting two hard drives, install the 40-pin connector of the IDE cable into the primary IDE shrouded header (Connector J12). If you are adding a third or fourth IDE device, install the 40-pin connector of the other IDE cable into the secondary IDE shrouded header (Connector J13).

#### Step 2

Install the other 40-pin header connector(s) into the device with the colored edge of the ribbon cable aligned with pin 1 of the drive edge connector(s).

#### Note:

*Refer to your disk drive user's manual for information about selecting proper drive switch settings.* 

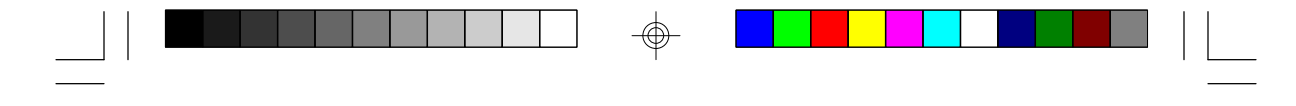

#### Adding a Second IDE Hard Drive

When using two IDE drives, one must be set as the master and the other as the slave. Follow the instructions provided by the drive manufacturer for setting the jumpers, drive type, and/or switches on the drives. No changes are needed on the system board when adding a second hard drive.

It is recommended that the IDE hard drives be from the same manufacturer. In a few cases, drives from two different manufacturers will not function properly when used together. The problem lies in the hard drives, not the system board.

#### Preparing an IDE Drive for Use

IDE disk drives are already low-level formatted, with any bad-track errors entered, when shipped by the drive manufacturer. Do not attempt to do a low-level format or you may cause serious damage to the drive. To use an IDE drive, you need to enter the drive type into the system's CMOS setup table. Then run FDISK and FORMAT provided with DOS.

**Warning:** Do not run FDISK and FORMAT programs on a drive that has already been formatted or you will lose all programs and data stored on the drive.

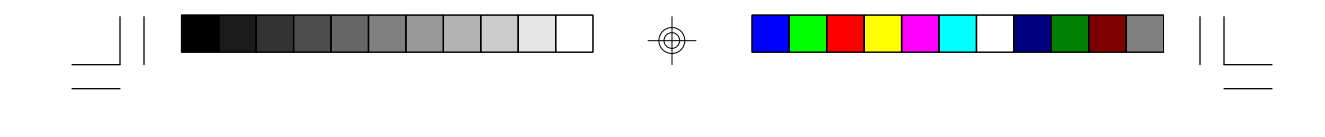

#### Installing Expansion Cards

The system board is equipped with four PCI and three ISA slots. All four PCI slots are bus masters. One PCI slot and one ISA slot are shared. You can only install one card in one or the other of the shared slots at a time; you cannot install devices in both slots.

G586SP/G586SP AIO

Due to the size of the CPU with its accompanying heatsink/ fan component, the length of the add-in cards in PCI slots 1, 2, and 3 is limited to 205mm (measured from the bracket of the card).

The length of the add-in card in PCI slot 4 is limited to 205mm only if its components protrude more than 5mm from the components and/or solder side of the card. The locations of the expansion slots are shown on page 8.

Note:

The BIOS needs to be configured for the PCI add-on cards installed in the PCI slots. Refer to the "PCI Configuration Setup" chapter presented in the "Initial Setup Program" section of the manual.

## Software Driver Installation

To install the IDE and/or VGA driver and utilities supported by the system board, please refer to the "Readme" files provided by the accompanied diskettes.

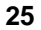

## TroubleshootingChecklist

If you experience difficulty with the system board, refer to the checklist below. If you still cannot isolate the problem, please contact your dealer.

- 1) Check the jumper settings to ensure that the jumpers are properly set. If in doubt, refer to the "Board Configuration" section.
- 2) Verify that all SIMMs are seated securely into the bank sockets.
- 3) Make sure the SIMMs are in the correct locations.
- 4) Check that all populated memory banks are filled with correctly sized SIMMs.
- 5) If your board fails to function, place the board on a flat surface and seat all socketed components (gently press each component into the socket).
- 6) If you made changes to the BIOS settings, reenter setup and load the BIOS defaults.

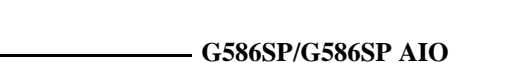

## Award BIOS CMOS Setup Utility

### **Initial Setup Program**

After you power up your system, the BIOS message appears on your screen and the memory count begins. After the memory test, the following message will appear on the screen:

#### **Press DEL to enter setup**

If the message disappears before you respond, restart your system or press the "Reset" button on the front of your computer. You may also restart the system by pressing the <Ctrl> <Alt> and <Del> keys at the same time. If you do not press these keys at the correct time and the system does not boot, the following error message will appear:

#### **Press Del to enter Setup**

If you have set a password and selected "System" in the Security Option of the BIOS Feature Setup menu, you will be prompted for the password everytime the system is rebooted or any time you try to enter Setup. Type in the correct password and press <Enter>.

If you selected "Setup" in the Security Option, you will be prompted for the password only when you try to enter Setup. Refer to the "BIOS Features Setup" section for more information.

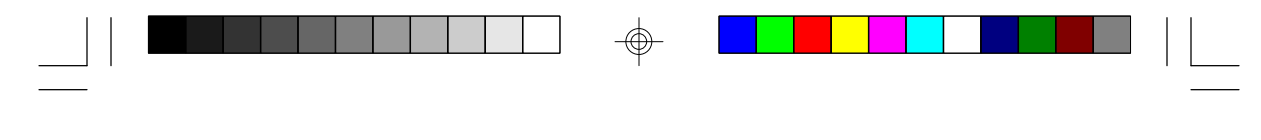

Press <Ctrl> <Alt> <Esc> simultaneously or <Del> to enter the Setup utility. A screen similar to the one below will appear.

| ROM PCI/ISA BIO S (2A 5IDD49)<br>CMOS SETUP UTILITY<br>AWARD SO FT WARE, INC.                                                                                                    |                                                                                                    |  |  |  |  |
|----------------------------------------------------------------------------------------------------|----------------------------------------------------------------------------------------------------|--|--|--|--|
| S TAND ARD CMOS SETU P<br>BIOS F EATURES SETU P<br>CHIPSET FEATURES SETUP<br>POWER MAN AGEMENT SETU P<br>PCI CON FIGURATION SETUP<br>LOA D BIOS DEFAULTS<br>LOA D SETUP DEFA ULTS | PAS SWORD SETTING<br>IDE H DD AUTO DETECTION<br>HD D LOW LEVEL FORMAT<br>SAVE & EXIT SETUP<br>EXIT WITH OUT SAVING |  |  |  |  |
| Esc : Quit flow : Select liem<br>F10 : Save & Exit Setup (Shift) F2 : Change Color<br>Time, Date, Hard Disk Type                                                                  |                                                                                                    |  |  |  |  |

Use the arrow keys to highlight the option you want and press <Enter>.

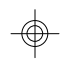

## Standard CMOS Setup

Use the arrow keys to highlight "Standard CMOS Setup" and press <Enter>, a screen similar to the one on the next page will appear.

| ROM P CLIS A BIOS (2A5IDD 49)<br>S TAN DARD CM OS SETUP<br>AWARD SOFTWARE, INC.                                |                                      |                         |                        |                    |                                 |                               |                             |
|----------------------------------------------------------------------------------------------------|--------------------------------------|-------------------------|------------------------|--------------------|---------------------------------|-------------------------------|-----------------------------|
| Date (mmxdd:yy:) : Tu<br>Time (hh:mm:ss) : 11<br>HARD DISKS TY                                                 | e, Nov 7 199<br>: 42 : 28<br>PE SIZE | OS<br>CYLS.             | HEADS                  | P RECO MP          | LAN DZONE                       | SECTORS                       | MO DE                       |
| Primary Master : A<br>Primary Slave : N<br>Secondary Master : N<br>Secondary Slave : N<br>Drive A : 1,44M, 3.5 | uto 0<br>one 0<br>one 0<br>one 0     | 0<br>0<br>0<br>0        | 0<br>0<br>0<br>0       | 0<br>0<br>0<br>0   | 0<br>0<br>0<br>0                | 0<br>0<br>0<br>0              | LBA<br>AUTO<br>AUTO<br>AUTO |
| Drive B : 1.2M, 5.25<br>Video : EGA/VGA<br>Halt on : All Errors                                                | 5 in.                                |                         |                        |                    | Base M<br>Extended M<br>Other M | emory :<br>emory :<br>emory : | 640K<br>29696K<br>384K      |
| Esc : Quit<br>F1 : Help                                                                                        |                                      | <b>↓ ↓</b><br>(Shift) F | - : Select<br>2 : Chan | t Item<br>ge Color | Iotal M<br>PU/PI                | emory:<br>D/+/- : Mod         | 30720K                      |

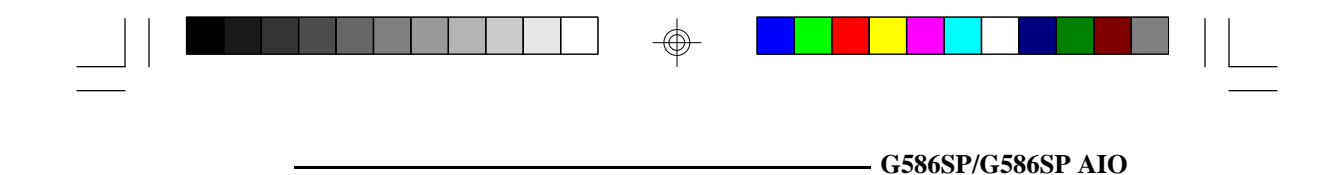

#### **Date and Time**

This selection sets the time and date for the system. Press  $\langle F3 \rangle$  for the calendar. These items cannot be altered; they are detected and displayed automatically.

#### Hard Drive Type

This allows you to enter the appropriate specifications for the type of hard disk drive(s) installed in your system. Under the "Type" category, you can select Auto, User, one of 46 predefined drive specifications or None.

#### Auto

This option indicates that the parameters for your hard disk drive(s) will be automatically detected and displayed when you boot your system.

By default, the LBA mode is selected for a hard disk drive larger than 528 megabytes. If you decide not to accept the LBA mode, you can either specify your selection in the "IDE HDD Auto Detection" menu, or use the User option described below.

#### User

This type is user definable and allows you to enter the specifications yourself directly from the keyboard. Six categories of information are required: Size, Cylinders, Heads, Precomp, LandZone and Sectors. This information should be provided by your hard disk vendor or system manufacturer. However, we recommend you use the "IDE HDD Auto Detection" which provides a more efficient way to setup your hard drive.

#### **46 Predefined Drive Specifications**

This table on pages 45 - 46 give complete listings of the available drive types. Please refer to your hard disk documentation for the appropriate type number.

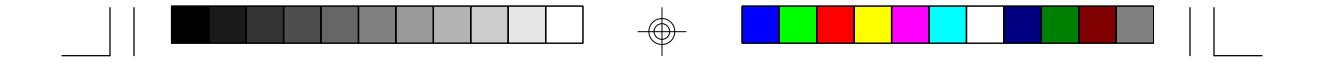

#### None

Select <None> and press <Enter> if a hard drive is not installed.

#### **Drive A and Drive B**

These options are used to select the type of floppy disk drives installed in your system. If neither drive is present, select "None". Make sure you choose the correct drive type; otherwise, your system might format the device improperly.

#### Video

This is used to select the type of video adapter installed in your system.

#### Halt on

This category controls whether the system will halt in case an error is detected during power up.

#### No Errors:

The system boot will not stop for any detected errors.

#### All Errors:

The system will stop whenever the BIOS detects a nonfatal error.

All, But Keyboard: The system will stop for any error except a keyboard error.

#### All, But Diskette:

The system will stop for any error except a disk error.

#### All, But Disk/Key:

The system will stop for any error except a keyboard or disk error.

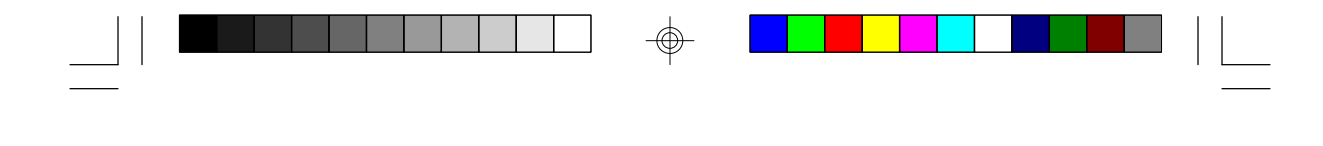

#### Memory

The lower right hand corner shows the base memory size, extended memory size, and the other memory size of your system. You cannot alter these items; your computer automatically detects and displays them.

G586SP/G586SP AIO

The Other Memory size refers to the memory located in the 640K to 1024K address space. This is the memory used for different applications. DOS uses this area to load device drivers to free base memory for application programs.

When you are through making changes in the Standard CMOS Setup, press <Esc> to return to the main menu.

### **BIOS Features Setup**

Use the arrow keys to highlight "BIOS Features Setup" and press <Enter>, a screen similar to the one below will appear.

| ROM PC/I/S A BIO S(2A5ID D49)<br>BIOS FEATU RES SETUP<br>AWARD S OFTWARE, INC.                                                                                                    |                                                                                                    |                                                                                                    |  |  |  |
|----------------------------------------------------------------------------------------------------|----------------------------------------------------------------------------------------------------|----------------------------------------------------------------------------------------------------|--|--|--|
| Virus Warning : Disab<br>CPU Internal Cache : Enabl<br>External Cache : Enabl<br>Quick Power On Self Test : Disab<br>Boot Sequence : A, C<br>Swap Floppy Drive : Disab<br>Boot Up Floppy Seek : Enabl<br>Boot Up Plomp Cok StauS : On<br>Boot Up System Speed : High<br>Gate A20 Option : Fast<br>Memory P arity Check : Disab<br>Typematic Rate (Chars/Sec) : 6<br>Typematic Rate (Chars/Sec) : 250<br>Security Option : Setup<br>PCL/VG A Palette Snoop : Disab | bisabled<br>inabled<br>inabled<br>bisabled<br>bisabled<br>bisabled<br>bisabled<br>bisabled<br>bisabled<br>bisabled | Video BIOS Shadow : Enabled<br>C8000-CBFFF Shadow : Disabled<br>CC000-CFFFF Shadow : Disabled<br>D0000-D 3FFF Shadow : Disabled<br>D4000-D 7FFF Shadow : Disabled<br>D8000-D BFFF Shadow : Disabled<br>DC000-D FFFF Shadow : Disabled |  |  |  |
|                                                                                                    | 50<br>eup<br>Disabled                                                                                              | ESC : Quit ti→→→ : Select Item<br>FI : Help PU/PD/+/- : Modify<br>F5 : Okl Values (Shift) F2 : Color<br>F6 : Load BIOS Defaults<br>F7 : Load SetupDefaults                                                                            |  |  |  |

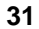
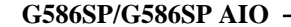

The Virus Warning option may be set to "Enabled" or "Disabled". When enabled, the BIOS issues a warning when any program or virus sends a Disk Format command or attempts to write to the boot sector of the hard disk drive. If you are installing or running certain operating systems such as Windows 95, please disable the Virus Warning or the operating system may not install nor work.

If you choose "System" in the Security Option, you will be prompted for a password every time you cold boot your system or access setup. If you choose "Setup", you will be prompted for a password only when trying to access setup.

Use the arrow keys to move the highlight bar to the option you wish to change or modify. Use the <Page Up>, <Page Down>, <+> or <-> keys to make the corresponding changes. Press <Esc> after making the changes to return to the main menu.

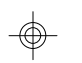

### **Chipset Features Setup**

The system board uses the SiS chipset. The Chipset Features Setup allows you to modify some functions to optimize system performance. It also allows you to enable, disable or select the port address of the built-in serial ports, parallel port, floppy disk controller and hard disk controller. If you press <Enter>, a screen similar to the one below will appear.

| ROM PCI/ISA BIOS (2A 51DD49)<br>CHIP SET FE ATU RES SET UP<br>AWARD SO FT WARE, INC.                                                                                                    |                                                                                                    |                                                                                                    |  |  |  |  |
|----------------------------------------------------------------------------------------------------|----------------------------------------------------------------------------------------------------|----------------------------------------------------------------------------------------------------|--|--|--|--|
| Auto Configuration<br>L1 Cache U pdate M ode<br>L2 Cache U pdate M ode<br>L2 Cuche U pdate M ode<br>L2 (W B) Tag Bit Length<br>Asyn. S RAM Leadoff Tim.<br>Sync. SRAM Leadoff Tim.<br>DRAM RAS to CAS Delay<br>RAS Active When Refresh<br>CAS Delay In Posted-W R<br>FP DRAM CAS Prec. Timing<br>FP DRAM RAS Prec. Timing<br>FD DC CAS Pulse W sith<br>ED O CAS Precharge Time | : Enabled<br>: WB<br>: WB<br>: 7bās<br>: R4 W4 Ck<br>: 2 Ck<br>: 3 Ck<br>: 3 Ck<br>: 5 Ck<br>: 1 Ck<br>: 1 Ck<br>: 4 Ck<br>: 4 Ck<br>: 2 Ck<br>: 2 Ck<br>: 2 Ck<br>: 1 Ck<br>: 1 Ck<br>: 1 Ck | Slow Refresh (1:4) : Disabled<br>ISA Bus Clock Frequency : PCICLK/4<br>System BIOS Cacheable : Disabled<br>Video BIOS Cacheable : Enabled<br>Memory Hole At 15M - 16M : Disabled<br>V G A Shared Memory Size : IMB<br>V G A Memory Clock (M Hz): 55 |  |  |  |  |
| ED O BRDY# Timing<br>ED O RAS Precharge Timing<br>ED O RAS Precharge Timing<br>ED O RAMW # Power Saving<br>CPU Address Pipelining                                                                                                    | : 1 Ck<br>: 3 Ck<br>: Disabled<br>: Disabled                                                                                                    | ESC : Quit ti→→ : Select Item<br>F1 : Help PU/PD/+/- : Modify<br>F5 : Old Values (Shift) F2 : Color<br>F6 : Load BIOS Defaults<br>F7 : Load Setup Defaults                                                                                          |  |  |  |  |

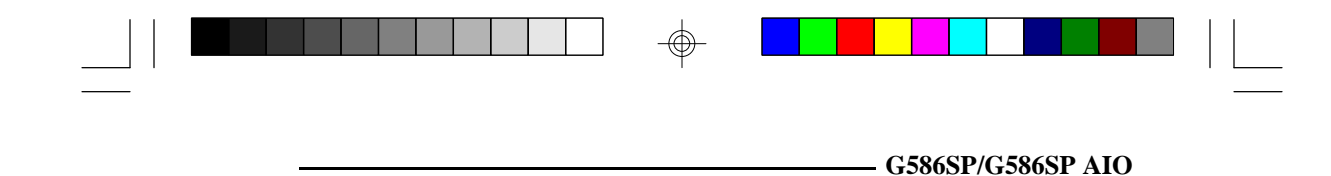

Use the arrow keys to move the highlight bar to the option you wish to change or modify. Use the <Page Up>, <Page Down>, <+> or <-> keys to make the corresponding changes.

If the changes you made are incorrect or you change your mind, press  $\langle F6 \rangle$  or  $\langle F7 \rangle$  to return to the default settings. Press <Esc> after making the changes to return to the main menu.

### **Power Management Setup**

Use the arrow keys to highlight "Power Management Setup" and press <Enter>. A screen similar to the one below will appear.

| CMOS SETUP UTILITY (2ASIDD 49)<br>POWER MANA GEMENT SETUP<br>AWARD SOFTWARE, INC.                                                                                                    |                                                                                                    |                                                                                                    |                                                                                                    |  |  |  |  |
|----------------------------------------------------------------------------------------------------|----------------------------------------------------------------------------------------------------|----------------------------------------------------------------------------------------------------|----------------------------------------------------------------------------------------------------|--|--|--|--|
| Power M anagement : M<br>PM Control by APM : Yq<br>Video Off Option : SV<br>Video Off Method : V/<br>Suspend S witch : Doze Speed (div by) : 2<br>Stdby Speed (div by) : 2<br>Stdby Speed (di | in Saving<br>sp. Stby-> off<br>isp. Stby-> off<br>HSYNC+Blank<br>isable<br>isable<br>Min<br>NMin<br>isable<br>isable<br>isable<br>isable<br>isable<br>isable<br>isable<br>FF<br>FF | 3A Activity   Q3 (COM 2)   Q4 (COM 1)   Q5 (LPT 2)   Q6 (Flopp Disk)   Q7 (LPT 1)   Q8 (RTC Alarm)   Q9 (IRQ2 Redir)   Q10 (Reserved)   Q11 (Reserved)   Q12 (PS/2 Mo use)   Q13 (Coprocessor)   Q14 (Hard Disk)   Q15 (Reserved)   SC : Quit <b>1</b> Q1 : Help PU   S5 : Old Values (Sh 6   G1 : Load BIOS Defa   7 : Load Setup Defa | : Disable<br>: Enable<br>: Enable<br>: Enable<br>: Enable<br>: Disable<br>: Disable<br>: Disable<br>: Enable<br>: Enable<br>: Sekct Iem<br>ults |  |  |  |  |

Choosing "Enabled" in the Power Management option will allow you to set Doze Mode, Standby Mode and Suspend Mode. Choose "Disabled" if you do not want your system to enter the power saving mode.

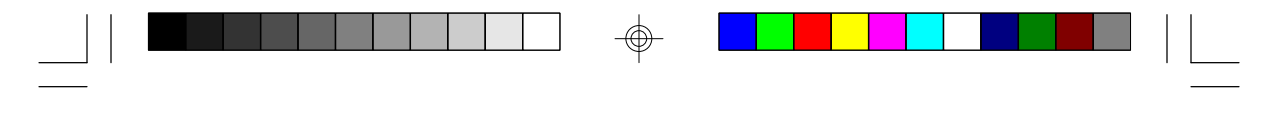

G586SP/G586SP AIO -

### **PCI Configuration Setup**

Use the arrow keys to highlight "PCI Configuration Setup" and press <Enter>; a screen similar to the one below will appear.

| ROM PCI/IS A BIOS (2A5IDD49)<br>PCI & ON BOARD I/O SETUP<br>AWARD SOFTWARE, INC.                                                                                                    |                                                                                               |                                                                                                    |                                                                                                    |  |  |  |  |
|----------------------------------------------------------------------------------------------------|-----------------------------------------------------------------------------------------------|----------------------------------------------------------------------------------------------------|----------------------------------------------------------------------------------------------------|--|--|--|--|
| PnPBIOS Auto-Config.<br>1st Available IRQ<br>2nd Available IRQ<br>3rd Available IRQ<br>4th Available IRQ<br>PCI IRQ Activated By<br>PCI IRQ Activated By<br>PCI IDE IRQMap To<br>Primary IDE INT#<br>Secondary IDE INT# | : Disabled<br>: 10<br>: 11<br>: 9<br>:5<br>: Level<br>: Enabled<br>: PCI-Auto<br>: A<br>: B   | Primary IDE Prefetch<br>Secondary IDE Prefetch<br>IDE Burst Mode<br>IDE Post Write<br>IDE HDD Block Mode<br>Onboard FDD Controller<br>Onboard Serial Port 1<br>Onboard Serial Port 2<br>Onboard Parallel Port<br>Onboard Parallel Mode | : Both<br>: Both<br>: Disabled<br>: Disabled<br>: Enabled<br>: COM1/3F8<br>: COM2/2F8<br>: 378H/IRQ7<br>No rmal |  |  |  |  |
| CPU-PCI Post Write Rate<br>Latency for CPU-PCI<br>CPU-PCI Burst Mem Write<br>CPU-PCI Post Mem Write<br>Internal PCIADE<br>IDE Primary Mater PIO<br>IDE Secondary Master PIO<br>IDE Secondary Slave PIO                  | : 4 Ck<br>: 2 Ck<br>: Disabled<br>: Enabled<br>: Both<br>: Auto<br>: Auto<br>: Auto<br>: Auto | Serial Port 1 MIDI<br>Serial Port 2 MIDI<br>ESC : Quit 44 + 4<br>F1 : Help PU/PE<br>F5 : Old Values (Shift)<br>F6 : Load BIO S Default<br>F7 : Load Setup Default                                                                      | : Disabled<br>: Disabled<br>                                                                                    |  |  |  |  |

The system board supports four PCI slots. Each slot may be assigned INT A, B, C, D if the card installed in the slot requires an interrupt. Each INT may then be assigned an IRQ value. This is done automatically if the "PnP BIOS Auto-Config" option is enabled.

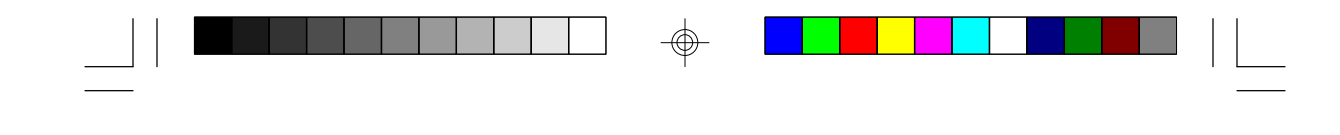

### Load BIOS Defaults

The "Load BIOS Defaults" option loads the troubleshooting default values permanently stored in the ROM chips. These settings are non-optimal and turn off all high performance features. You should use these values only if you have hardware problems. Highlight this option in the main screen and press <Enter>. The message below will appear.

G586SP/G586SP AIO

### Load BIOS Defaults (Y/N)? N

If you want to proceed, press <Y> and the default settings will be loaded.

### Load Setup Defaults

The "Load Setup Defaults" option loads optimized settings from the BIOS ROM. Use the Setup default values as standard values for your system.

Highlight this option on the main menu and press <Enter>. The message below will appear.

### Load Setup Defaults (Y/N)? N

Type <Y> and press <Enter> to load the Setup default values.

### **Password Setting**

If you want to set a password, make sure that the Security Option under the BIOS Features Setup is set to "System" or "Setup". Refer to the BIOS Features Setup option for more information.

Use the arrow keys to highlight the Password Setting option and press <Enter>. The message below will appear.

### **Enter Password:**

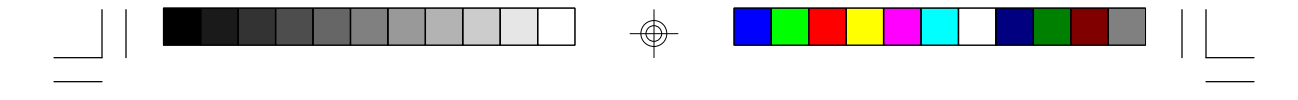

G586SP/G586SP AIO -

Type in the password. You are limited to eight characters. Type in a password that is eight characters long or shorter. When done, the message below will appear:

#### **Confirm Password:**

You are asked to verify the password. Type in exactly the same password. If you type in a wrong password, you will be prompted to enter the correct password again. Otherwise, enter a new password.

To delete or disable the password function, simply press <Enter> instead of typing in a new password. Press the <Esc> key to return to the main menu.

### IDE HDD Auto Detection

This option detects the hard disk parameters for the hard disk drives installed in your system. Highlight this option and press <Enter>. A screen similar to the one on the next page will appear.

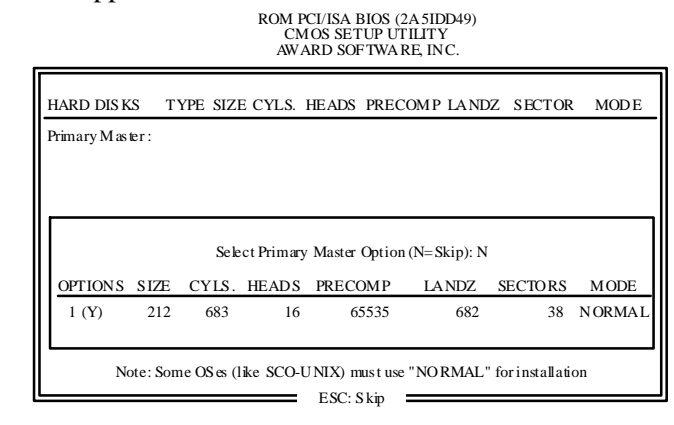

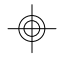

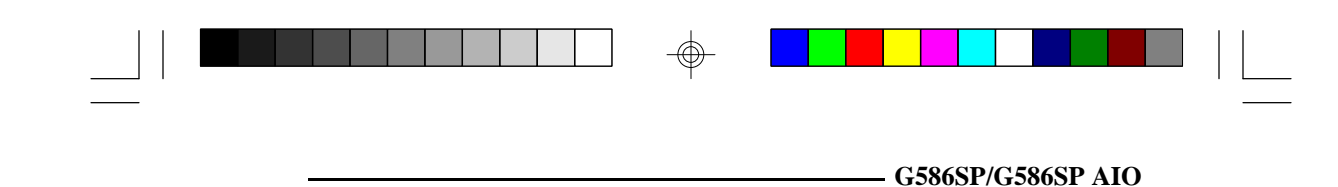

Enter your choice, and press <Enter> to accept the parameters or press <Esc> to abort. The parameters of the hard disk will be displayed in the Standard CMOS Setup.

### **Hard Drive Mode**

The board supports three HDD modes: Normal, LBA and Large. If your hard disk drive does not support LBA mode, the "LBA" option will not be displayed. If your HDD has 1024 or fewer cylinders, the "Large" option will not be displayed.

### Normal Mode

The Normal mode is the generic access mode in which neither the BIOS nor the IDE controller will make any transformations during hard-drive access.

The maximum number of cylinders, heads and sectors for Normal mode are 1024, 16 and 63, respectively.

|   | no.Cylinders     | (1024) |
|---|------------------|--------|
| Х | no. Heads        | (16)   |
| Х | no.Sectors       | ( 63)  |
| Х | bytes per sector | (512)  |

528 Megabyte

If you set your HDD to Normal mode, the maximum accessible HDD size will be 528 Megabytes even though its physical size may be greater than that.

### LBA (Logical Block Addressing) Mode

The LBA mode is a new HDD accessing method to overcome the 528 megabyte limitation. The number of cylinders, heads and sectors shown on the screen may not be the actual number for the HDD.

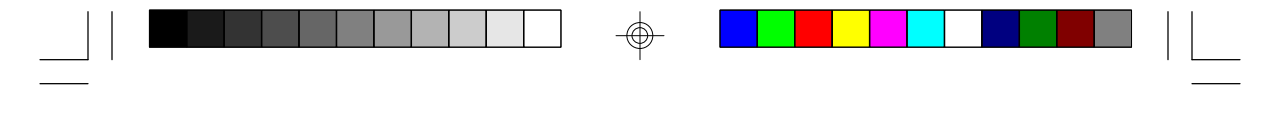

G586SP/G586SP AIO -

During the HDD accessing, the IDE controller will transform the logical address described by the sector, head and cylinder number into its own physical address inside the HDD.

The maximum HDD size supported by the LBA mode is 8.4 Gigabytes. It is obtained by the following formula.

|   | no.Cylinders     | (1024) |
|---|------------------|--------|
| х | no. Heads        | (225)  |
| х | no.Sectors       | ( 63)  |
| Х | bytes per sector | (512)  |

8.4 Gigabyte

### Large Mode

The Large mode is the extended HDD access mode supported by the G586SP AIO system board. Some IDE HDDs have more than 1024 cylinders without LBA support (in some cases, you may not want the LBA mode). The system board provides another alternative to support these kinds of HDD.

The BIOS tells the operating system that the number of cylinders is 1/2 of actual and that the number of heads is double the actual. During the disk access, the reverse conversion is done by the INT13h routine.

Example of Large mode:

| CYLS. | HEADS | SECTORS  | MODE   |
|-------|-------|----------|--------|
| 1120  | 16    | 59<br>50 | NORMAL |

Maximum HDD size:

|   | no.Cylinders     | (1024) |
|---|------------------|--------|
| Х | no. Heads        | ( 32)  |
| Х | no.Sectors       | ( 63)  |
| х | bytes per sector | (512)  |

1 Gigabyte

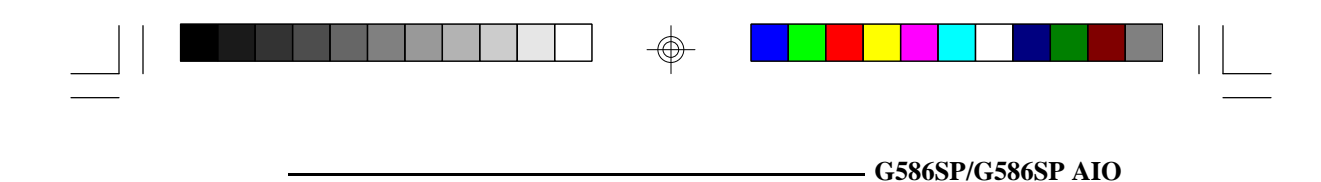

#### Note:

To support LBA or Large mode, address translation software is included in the Award BIOS HDD Service Routine (INT13h). If you are running an operating system that bypasses the BIOS Int13 Service Routine, LBA and Large Mode may fail.

### **HDD** Low Level Format

This option will format, set the interleave mode and do a media analysis of your hard drives. Highlight this option and press <Enter>. A screen similar to the one below will appear.

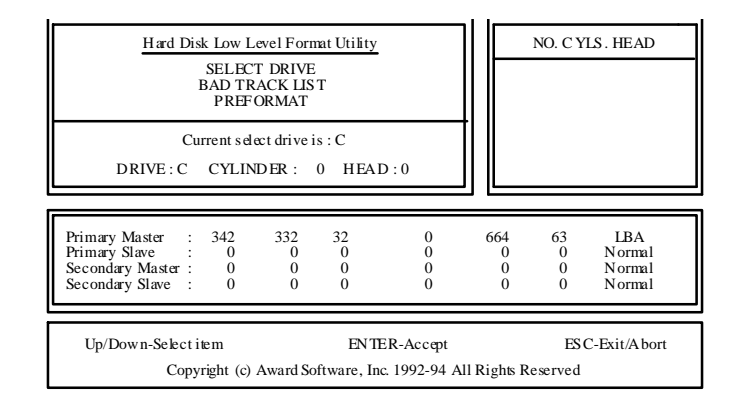

### Warning:

Do not attempt to do a low-level format, or you may cause serious damage to the drive. IDE disk drives are already low-level formatted, with any bad-track errors entered, when shipped by the drive manufacturer.

Use the arrow keys to select an option and press <Enter> to accept the option. Press <Esc> when done.

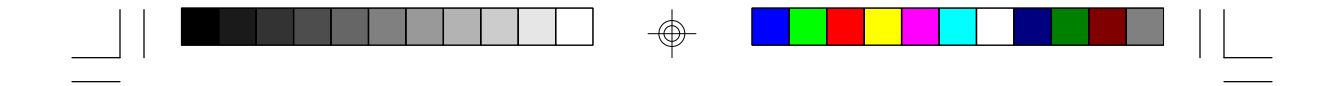

G586SP/G586SP AIO -

### Save & Exit Setup

When all the changes have been made, highlight "Save & Exit Setup" and press <Enter>. The message below will appear:

### Save to CMOS and Exit (Y/N)? N

Type "Y" and press <Enter>. The following message will appear:

### Reboot System (Y/N)? N

Type "Y" and press <Enter>. The modifications you have made will be written into the CMOS memory, and the system will reboot. You will once again see the initial diagnostics on the screen. If you wish to make additional changes to the setup, press <Ctrl> <Alt> <Esc> simultaneously or <Del.> after memory testing is done.

### **Exit Without Saving**

When you do not want to save the changes you have made, highlight this option and press <Enter>. The message below will appear:

### Quit Without Saving (Y/N)? N

Type "Y" and press <Enter>. The system will reboot and you will once again see the initial diagnostics on the screen. If you wish to make any changes to the setup, press <Ctrl> <Alt> <Esc> simultaneously or <Del.> after memory testing is done.

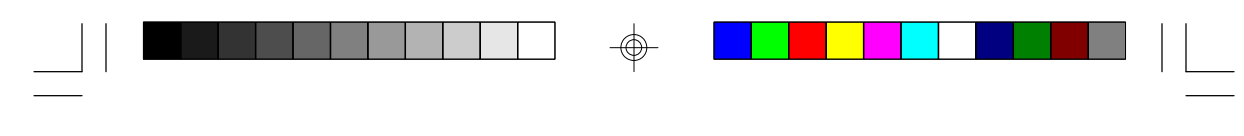

- G586SP/G586SP AIO

### System Error Report

When the BIOS encounters an error that requires the user to correct something, either a beep code will sound or a message will be displayed in a box in the middle of the screen and a message PRESS F1 TO CONTINUE, CTRL-ALT-ESC or DEL TO ENTER SETUP will be shown in the information box at the bottom.

### POST Beep

There is one beep code in BIOS. This code indicates that a video error has occurred and the BIOS cannot initialize the video screen to display any additional information. This beep code consists of a single long beep followed by two short beeps.

### Error Messages

One or more of the following messages may be displayed if the BIOS detects an error during the POST.

## DISK BOOT FAILURE, INSERT SYSTEM DISK AND PRESS ENTER

No boot device was found. Insert a system disk into Drive A and press <Enter>. If the system normally boots from the hard drive, make sure the controller is inserted correctly and all cables are properly attached. Also be sure the disk is formatted as a boot device. Then reboot the system.

### DISKETTE DRIVES OR TYPES MISMATCH ERROR -RUN SETUP

Type of diskette drive installed in the system is different from the CMOS definition. Run setup to reconfigure the drive type correctly.

### DISPLAY SWITCH IS SET INCORRECTLY

The display switch on the motherboard can be set to either monochrome or color. This indicates the switch is set to a different setting than indicated in Setup. Determine which

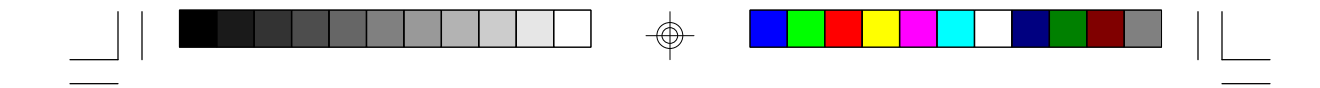

G586SP/G586SP AIO -

setting is correct, and then either turn off the system and change the jumper, or enter Setup and change the VIDEO selection.

### DISPLAY TYPE HAS CHANGED SINCE LAST BOOT

Since last powering off the system, the display adapter has been changed. You must configure the system for the new display type.

### ERROR ENCOUNTERED INITIALIZING HARD DRIVE

Hard drive cannot be initialized. Be sure the adapter is installed correctly and all cables are correctly and firmly attached. Also, be sure the correct hard drive type is selected in Setup.

### ERROR INITIALIZING HARD DISK CONTROLLER

Cannot initialize controller. Make sure the card is correctly and firmly installed in the bus. Be sure the correct hard drive type is selected in Setup. Also, check to see if any jumper needs to be set correctly on the hard drive.

## FLOPPY DISK CNTRLR ERROR OR NO CNTRLR PRESENT

Cannot find or initialize the floppy drive controller. Make sure the controller is installed correctly and firmly. If no floppy drive is installed, be sure the Diskette Drive selection in Setup is set to NONE.

### MEMORY SIZE HAS CHANGED SINCE LAST BOOT

Memory has been added or removed since the last boot. Enter Setup and enter the new memory size in the memory fields.

### **MEMORY VERIFY ERROR AT...**

Indicates an error verifying a value already written to memory. Use the location along with your system's memory map to locate the bad chip.

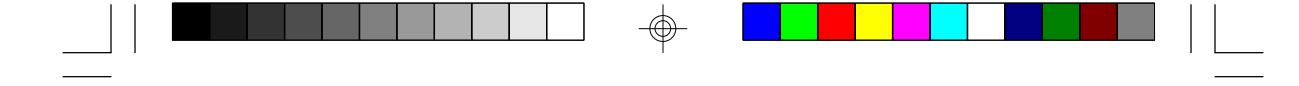

G586SP/G586SP AIO

### **OFFENDING ADDRESS NOT FOUND**

This message is used in conjunction with the I/O CHANNEL CHECK and RAM PARITY ERROR messages when the segment that has caused the problem cannot be isolated.

### **KEYBOARD ERROR OR NO KEYBOARD PRESENT**

Cannot initialize the keyboard. Make sure the keyboard is attached correctly and no keys are being pressed during the boot. If you are purposely configuring the system without a keyboard, set the error halt condition in Setup to HALT ON ALL, BUT KEYBOARD. This will cause the BIOS to ignore the missing keyboard and continue the boot.

### **MEMORY ADDRESS ERROR AT...**

Indicates a memory address error at a specific location. You can use this location along with the memory map for your system to find and replace the bad memory chips.

### **MEMORY PARITY ERROR AT...**

Indicates a memory parity error at a specific location. You can use this location along with the memory map for your system to find and replace the bad memory chips.

### **OFFENDING SEGMENT**

This message is used in conjunction with the I/O CHANNEL CHECK and RAM PARITY ERROR messages when the segment that has caused the problem has been isolated.

#### PRESS A KEY TO REBOOT

This will be displayed at the bottom screen when an error occurs that requires a reboot. Press any key and the system will reboot.

### PRESS F1 TO DISABLE NMI, F2 TO REBOOT

When BIOS detects a Non-Maskable Interrupt condition during boot, this will allow NMI to be disabled and continue to boot. You can also reboot the system with the NMI enabled.

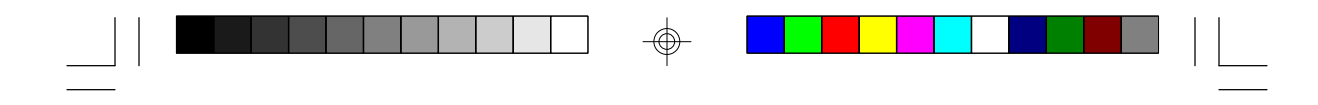

G586SP/G586SP AIO -----

**RAM PARITY ERROR - CHECKING FOR SEGMENT** Indicates a parity error in Random Access Memory.

**SYSTEM HALTED, (CTRL-ALT-DEL) TO REBOOT...** Indicates the present boot attempt has been aborted and the system must be rebooted. Press and hold down the CTRL and ALT keys and press DEL simultaneously.

- G586SP/G586SP AIO

## ✤ Appendix A: Award BIOS Hard Disk Table

|    | Size<br>(MB) | Cylinders | Heads | Sectors   | Write<br>Precomp | Land<br>Zone | Example<br>Model               |
|----|--------------|-----------|-------|-----------|------------------|--------------|--------------------------------|
| 1  | 10           | 306       | 4     | 17        | 128              | 305          | TEAC SD510,<br>MMI 112, 5412   |
| 2  | 20           | 615       | 4     | 17        | 300              | 615          | Seagate ST225,<br>ST4026       |
| 3  | 30           | 615       | 6     | 17        | 300              | 615          |                                |
| 4  | 62           | 940       | 8     | 17        | 512              | 940          |                                |
| 5  | 46           | 940       | 6     | 17        | 512              | 940          |                                |
| 6  | 20           | 615       | 4     | 17        | None             | 615          | Seagate ST125,<br>Tandon TM262 |
| 7  | 30           | 462       | 8     | 17        | 256              | 511          |                                |
| 8  | 30           | 733       | 5     | 17        | None             | 733          | Tandon TM 703                  |
| 9  | 112          | 900       | 15    | 17        | None             | 901          |                                |
| 10 | 20           | 820       | 3     | 17        | None             | 820          |                                |
| 11 | 35           | 855       | 5     | 17        | None             | 855          |                                |
| 12 | 49           | 855       | 7     | 17        | None             | 855          |                                |
| 13 | 20           | 306       | 8     | 17        | 128              | 319          | Disctron 526,<br>MMI M125      |
| 14 | 42           | 733       | 7     | 17        | None             | 733          |                                |
| 15 |              |           |       | (Reserved | d)               |              |                                |
| 16 | 20           | 612       | 4     | 17        | 0                | 663          | Microscience<br>HH725,         |
| 17 | 40           | 977       | 5     | 17        | 300              | 977          | Syquest 3250,                  |
| 18 | 56           | 977       | 7     | 17        | None             | 977          | 3425                           |
| 19 | 59           | 1024      | 7     | 17        | 512              | 1023         |                                |
| 20 | 30           | 733       | 5     | 17        | 300              | 732          |                                |
| 21 | 42           | 733       | 7     | 17        | 300              | 732          |                                |
| 22 | 30           | 306       | 5     | 17        | 300              | 733          | Seagate ST4038                 |
| 23 | 10           | 977       | 4     | 17        | 0                | 336          | 2                              |
| 24 | 40           | 1024      | 5     | 17        | None             | 976          | Seagate ST4051                 |
| 25 | 76           | 1224      | 9     | 17        | None             | 1023         | Seagate ST4096                 |
| 26 | 71           | 1224      | 7     | 17        | None             | 1223         | Maxtor 2085                    |
| 27 | 111          | 1224      | 11    | 17        | None             | 1223         | Maxtor 2140,<br>Priam S14      |
| 28 | 152          | 1024      | 15    | 17        | None             | 1223         | Maxtor 2190,<br>Priam S19      |

-

 $\oplus$ 

### G586SP/G586SP AIO \_\_\_\_\_

| Туре | Size<br>(MB) | Cylinders | Heads | Sectors | Write<br>Precomp | Land<br>Zone | Example<br>Model                |
|------|--------------|-----------|-------|---------|------------------|--------------|---------------------------------|
| 29   | 68           | 1024      | 8     | 17      | None             | 1023         | Maxtor 1085,<br>Micropolis 1325 |
| 30   | 93           | 918       | 11    | 17      | None             | 1023         | Maxtor 1105 1120,<br>4780       |
| 31   | 83           | 925       | 11    | 17      | None             | 1023         | Maxtor 1170                     |
| 32   | 69           | 1024      | 9     | 17      | None             | 926          | CDC 9415                        |
| 33   | 85           | 1024      | 10    | 17      | None             | 1023         |                                 |
| 34   | 102          | 1024      | 12    | 17      | None             | 1023         |                                 |
| 35   | 110          | 1024      | 13    | 17      | None             | 1023         |                                 |
| 36   | 119          | 1024      | 14    | 17      | None             | 1023         |                                 |
| 37   | 17           | 1024      | 2     | 17      | None             | 1023         |                                 |
| 38   | 136          | 1024      | 16    | 17      | None             | 1023         |                                 |
| 39   | 114          | 918       | 15    | 17      | None             | 1023         | Maxtor 1140, 4380               |
| 40   | 40           | 820       | 6     | 17      | None             | 820          | Seagate ST251                   |
| 41   | 42           | 1024      | 5     | 17      | None             | 1023         | Seagate 4053                    |
|      |              |           |       |         |                  |              | Miniscribe 3053/60              |
| 42   | 65           | 1024      | 5     | 26      | None             | 1023         | Miniscribe 3053/60<br>RLL       |
| 43   | 40           | 809       | 6     | 17      | None             | 852          | Miniscribe 3650                 |
| 44   | 61           | 809       | 6     | 26      | None             | 852          | Miniscribe 3675 RL              |
| 45   | 100          | 776       | 8     | 33      | None             | 775          | Conner CP3104                   |
| 46   | 203          | 684       | 16    | 38      | None             | 685          | Conner CP3204                   |
| User | Define       | ed        |       |         |                  |              |                                 |

 $\oplus$ 

 $- \bigoplus$ 

 $\oplus$ 

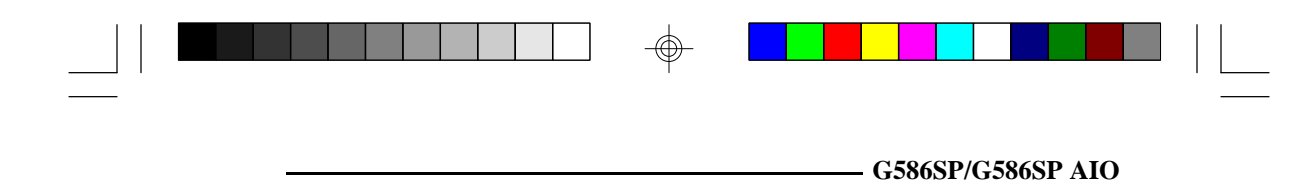

## ✤ Appendix B: Memory & VO Maps

### Memory Map

-

| Address               | Name                          | Function                                |
|-----------------------|-------------------------------|-----------------------------------------|
| 0000000 to<br>009FFFF | 640KB System<br>Board RAM     | System Board Memory                     |
| 00A0000 to<br>00BFFFF | 128KB Video<br>Display Memory | Reserved for Graphics<br>Display Memory |
| 00C0000 to<br>00E7FFF | 160KB I/O<br>Expansion ROM    | Reserved for ROM on<br>I/O Adapter Card |
| 00E8000 to<br>00FFFFF | 96KB ROM on the System Board  | System Board BIOS                       |
| 0100000 to<br>3FFFFFF | Maximum<br>Memory 128MB       | System Board Memory                     |

 $- \bigoplus$ 

47

 $\oplus$ 

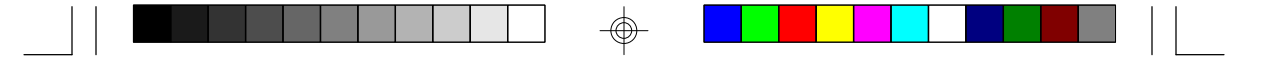

G586SP/G586SP AIO -----

### **VO Address Map**

| I/O Address | Function                            |
|-------------|-------------------------------------|
| 000-01F     | DMA Controller 1 8237A-5            |
| 020-03F     | Interrupt Controller 1 8259A Master |
| 040-05F     | Timer 8254-2                        |
| 060-06F     | 8742 (Keyboard Controller)          |
| 070-07F     | Real-time Clock NMI                 |
| 0/0 0/1     | (Non-maskable Interrunt) Mask       |
| 080-09F     | DMA Page Memory 74LS612             |
| 0A0-08F     | Interrupt Controller 2 8259A        |
| 0C0-0DF     | DMA Controller 2, 8237A-5           |
| 0E8         | Shadow RAM and Cache Control Bit    |
| 0E0         | Clear Numeric Processor             |
| 010         | Extension Busy                      |
| 0F1         | Reset Numeric Processor Extension   |
| 0F8-OFF     | Numeric Processor Extension         |
| 1F0-1F8     | Primary Fixed Disk                  |
| 170-178     | Secondary Fixed Disk                |
| 200-207     | Game I/O                            |
| 278-27F     | Parallel Printer Port 2             |
| 2F8-2FF     | Serial Port 2                       |
| 300-31F     | Prototype Card                      |
| 360-36F     | Reserved                            |
| 378-37F     | Parallel Printer Port 1             |
| 380-38F     | SDLC, Bisynchronous 2               |
| 3A0-3AF     | Bisynchronous 1                     |
| 3B0-3BF     | Monochrome Display and Printer      |
|             | Adapter                             |
| 3C0-3CF     | Reserved                            |
| 3D0-3DF     | Color/Graphics Monitor Adapter      |
| 3F0-3F7     | Diskette Controller                 |
| 3F8-3FF     | Serial Port 1                       |

**Note:** The I/O address hex 000 to 0FF are reserved for the system board I/O. Hex 100 to 3FF are available on the I/O channels. 

 $\oplus$ 

- G586SP/G586SP AIO

## \* Appendix C: PCI I/O Pin Assignments

| Component Side B                                                                                                    |                                                                                                    | Α                                                                                                    | Solder Side |
|----------------------------------------------------------------------------------------------------|----------------------------------------------------------------------------------------------------|----------------------------------------------------------------------------------------------------|-------------|
| -12V<br>TCK<br>Ground<br>TDO<br>+5V<br>+5V<br>INTB#<br>INTD#<br>PRSNT1#<br>Reserved<br>PRSNT2#<br>Ground<br>Cut<br>Ground<br>CLK<br>Ground<br>CLK<br>Ground<br>CLK<br>Ground<br>CLK<br>Ground<br>CUS<br>Classical<br>Classical | $\begin{array}{c} -01 - \\ -02 - \\ -03 - \\ -03 - \\ -05 - \\ -06 - \\ -07 - \\ -08 - \\ -09 - \\ -10 - \\ -11 - \\ -12 - \\ -13 - \\ -14 - \\ -15 - \\ -16 - \\ -17 - \\ -18 - \\ -17 - \\ -18 - \\ -17 - \\ -22 - \\ -22 - \\$ | 1KS1#<br>+12V<br>TMS<br>TDI<br>+5V<br>INTA#<br>INTC#<br>+5V<br>Reserved<br>FSV<br>Reserved<br>Ground<br>Ground<br>Ground<br>Ground<br>Reserved<br>AD[30]<br>+3.3V<br>AD[28]<br>AD[26]<br>Ground<br>AD[20]<br>Ground<br>AD[20]<br>Ground<br>AD[20]<br>Ground<br>AD[20]<br>Ground<br>AD[20]<br>Ground<br>AD[20]<br>Ground<br>AD[20]<br>Ground<br>AD[20]<br>Ground<br>AD[20]<br>Ground<br>AD[15]<br>+3.3V<br>AD[15]<br>+3.3V<br>AD[15]<br>+3.3V<br>AD[15]<br>+3.3V<br>AD[10]<br>AD[10]<br>AD[09] |             |
| AD[08]<br>AD[07]<br>+3.3V<br>AD[05]<br>AD[03]<br>Ground<br>AD[01]<br>+5V (I/O)<br>ACK64#<br>+5V<br>+5V                                                                                                    | - 52 -<br>- 53 -<br>- 54 -<br>- 55 -<br>- 56 -<br>- 57 -<br>- 58 -<br>- 59 -<br>- 60 -<br>- 61 -<br>- 62 -                                                                                                    | C/BE[0]#<br>+3.3V<br>AD[06]<br>AD[04]<br>Ground<br>AD[02]<br>AD[00]<br>+5V (I/O)<br>REQ64#<br>+5V<br>+5V                                                                                                    |             |

 $\oplus$ 

49

\_\_\_\_

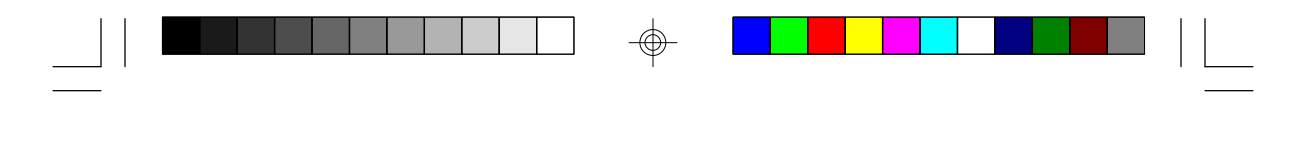

### \* Appendix D: ISA I/O Pin Assignments

G586SP/G586SP AIO -----

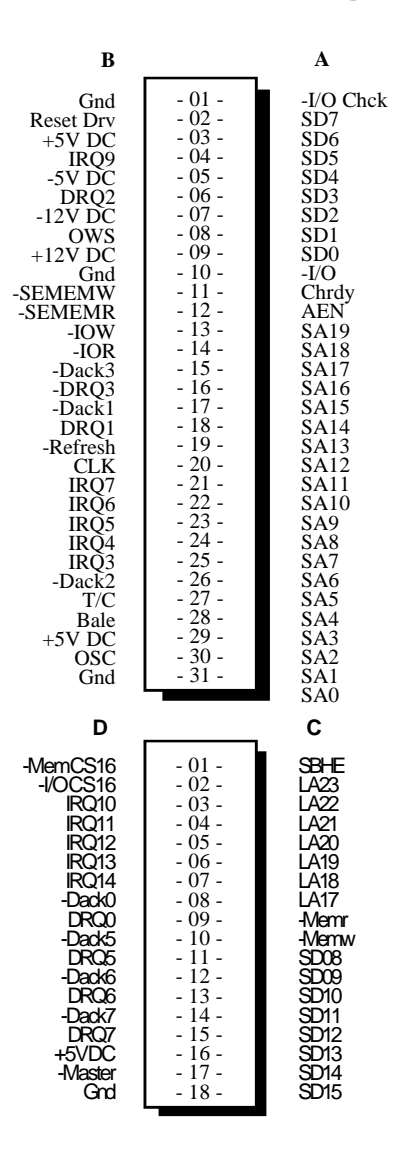

50

\_\_\_\_\_

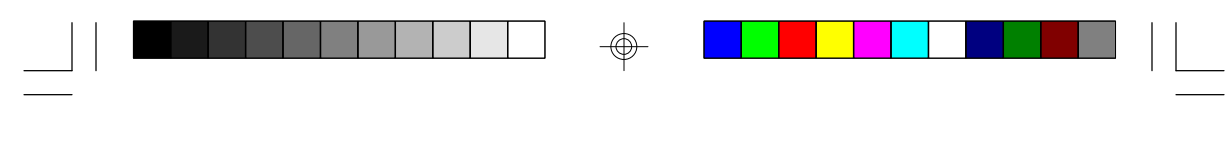

- G586SP/G586SP AIO

### Appendix E: System Overview

### **DMA Channels**

| DMA Controller 1      | DMA Controller 2       |
|-----------------------|------------------------|
| Ch0-Reserved for User | Ch4-Cascade for CTRL 1 |
| Ch1-Reserved for User | Ch5-Reserved for User  |
| Ch2-Diskette          | Ch6-Reserved for User  |
| Ch3-Reserved for User | Ch7-Reserved for User  |

Note:

DMA controller 1 supports 8-bit data transfer. DMA controller 2 supports 16-bit data transfer.

### Address Generation for DMA Channels 3 to 0

| Source  | DMA P | age | Memory | DMA | Coi | ntrollei | r 1 |
|---------|-------|-----|--------|-----|-----|----------|-----|
| Address | A23   | «   | A16    | A15 | «   | A0       |     |

### Address Generation for DMA Channels 7 to 5

| Source  | DMA I | Page | Memory | DMA | Co | ontroller | • 2 |
|---------|-------|------|--------|-----|----|-----------|-----|
| Address | A23   | «    | A17    | A16 | «  | A1        |     |

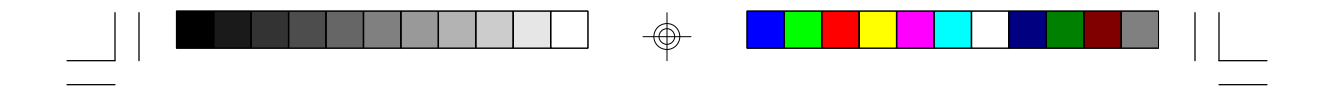

### G586SP/G586SP AIO -----

### **Page Memory Address**

| I/O Port Address | Page Memory   |
|------------------|---------------|
| 0081H            | DMA Channel 2 |
| 0082H            | DMA Channel 3 |
| 0083H            | DMA Channel 1 |
| 0087H            | DMA Channel 0 |
| 0089H            | DMA Channel 6 |
| 008AH            | DMA Channel 7 |
| 008BH            | DMA Channel 5 |

### **System Interrupts**

| Interrupt Controller 1                                                                                                    | Interrupt Controller 2                                                                                |
|----------------------------------------------------------------------------------------------------|----------------------------------------------------------------------------------------------------|
| IRQ0-Timer Output (Out 0)<br>IRQ1-Keyboard (Output Buffer Full)                                                                  | IRQ8-Realtime Clock INT<br>IRQ9-Software Redirected<br>to INT 0AH (IRQ2)                              |
| IRQ2-Interrupt from INTR2<br>IRQ3-Serial Port 2<br>IRQ4-Serial Port 1<br>IRQ5-Parallel Port 2 or 3 *<br>IRQ6-Diskette Controller | IRQ10-Reserved<br>IRQ11-Reserved<br>IRQ12-PS/2 Mouse<br>IRQ13-Coprocessor<br>IRQ14 Primery Fixed Disk |
| IRQ7-Parallel Port 1 or 2 *                                                                                                    | Controller (1F0)<br>IRQ15-Secondary Fixed Disk<br>Controller (170)                                    |

\* The one on-board parallel port can be configured to either Parallel Port 1, 2 or 3. Parallel Port 1 uses I/O address 3BCh, Parallel Port 2 I/O address 378h, and Parallel Port 3 uses I/O address 278H.

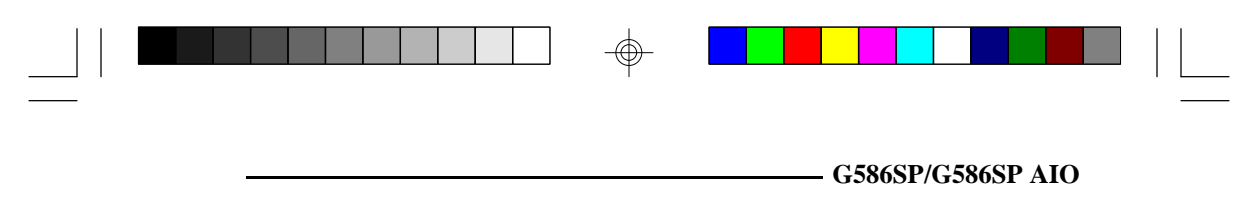

Note: The 16 levels of system interrupts have the following priority: IRQ0>IRQ1>IRQ8>IRQ9>IRQ10>IRQ11> IRQ12>IRQ13>IRQ14>IRQ15>IRQ3>IRQ4>IRQ5> IRQ6>IRQ7.

### **System Timers**

| Channel 0 | System Timer (IRQ0)                                              |
|-----------|------------------------------------------------------------------|
| Channel 1 | Refresh Request Generator<br>(15us Rate Generator Period Signal) |
| Channel 2 | Tone Generation for Speaker                                      |

### **Real-Time Clock**

| Address | Function      |
|---------|---------------|
| 00      | Seconds       |
| 01      | Second Alarm  |
| 02      | Minutes       |
| 03      | Minute Alarm  |
| 04      | Hours         |
| 05      | Hour Alarm    |
| 06      | Day of Week   |
| 07      | Date of Month |
| 08      | Month         |
| 09      | Year          |
| 0A      | Register A    |
| 0B      | Register B    |
| 0C      | Register C    |
| 0D      | Register D    |

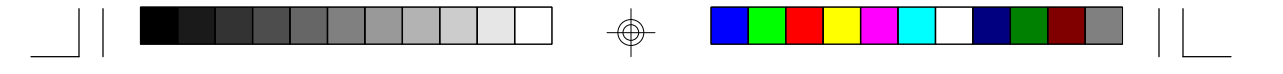

G586SP/G586SP AIO \_\_\_\_\_

### Appendix F: Connector Pin Assignments \*

Connector J2 PS/2 Keyboard Connector

| Pin | Function       |
|-----|----------------|
| 1   | Keyboard Data  |
| 2   | Reserved       |
| 3   | Ground         |
| 4   | +5V            |
| 5   | Keyboard Clock |
| 6   | Reserved       |

# Connector J2 AT Keyboard Connector

| Pin | Function       |
|-----|----------------|
| 1   | Keyboard Clock |
| 2   | Keyboard Clock |
| 3   | Not Connected  |
| 4   | Ground         |
| 5   | +5V            |

### **Connector J3**

PS/2 Mouse Connector

| Pin | Function    |
|-----|-------------|
| 1   | Mouse Data  |
| 2   | Reserved    |
| 3   | Ground      |
| 4   | +5V         |
| 5   | Mouse Clock |
| 6   | Reserved    |

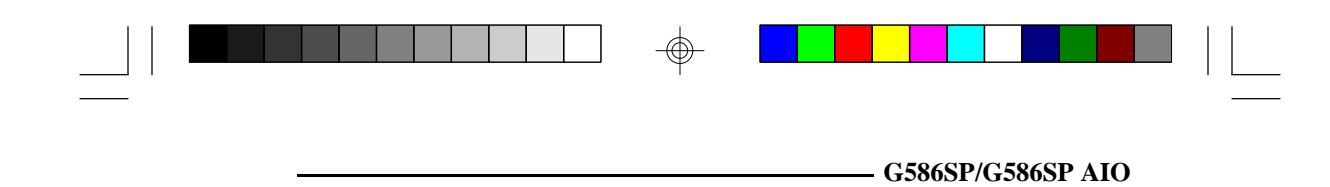

J4 and J5 Primary (COM1) AND Secondary (COM2) Serial Ports

| Pin | Function                  |
|-----|---------------------------|
| 1   | DCD (Data Carrier Detect) |
| 2   | RX (Receive Data)         |
| 3   | TX (Transmit Data)        |
| 4   | DTR (Data Terminal Ready) |
| 5   | Ground (Signal Ground)    |
| 6   | DSR (Data Set Ready)      |
| 7   | RTS (Request to Send)     |
| 8   | CTS (Clear to Send)       |
| 9   | RI (Ring Indicator)       |

# **Connector J6** 12V Fan Connector

| Pin           | Function       |
|---------------|----------------|
| $\frac{1}{2}$ | +12V<br>Ground |

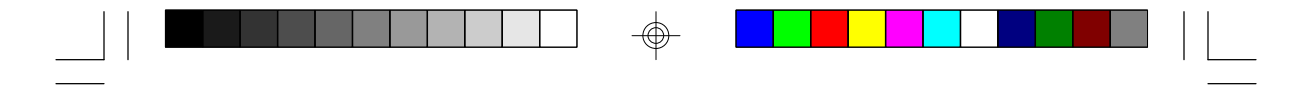

### G586SP/G586SP AIO \_\_\_\_\_

Connector J7 Analog Connector

| Pin | Function                    |
|-----|-----------------------------|
| 1   | Red                         |
| 2   | Green                       |
| 3   | Blue                        |
| 4   | Monitor ID bit 2 (Not Used) |
| 5   | Ground                      |
| 6   | Red Return (ground)         |
| 7   | Green Return (ground)       |
| 8   | Blue Return (ground)        |
| 9   | Key                         |
| 10  | Sync Return (ground)        |
| 11  | Not used                    |
| 12  | DDCDAT                      |
| 13  | Horizontal Sync             |
| 14  | Vertical Sync               |
| 15  | DDCCCK                      |
| 16  | Not used                    |

 $\oplus$ 

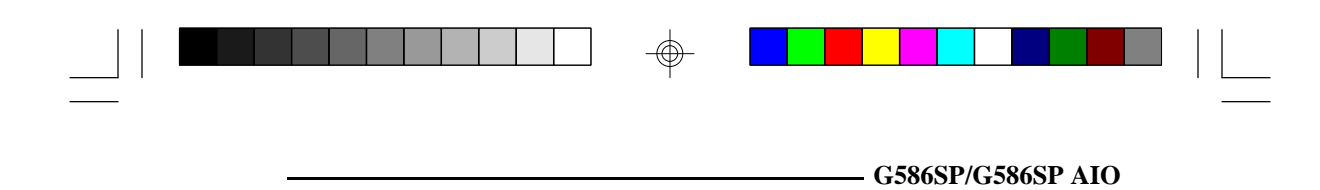

### **Connector J8** Parallel Printer Port

| Pin | Function    |
|-----|-------------|
| 1   | -Strobe     |
| 2   | Data 0      |
| 3   | Data 1      |
| 4   | Data 2      |
| 5   | Data 3      |
| 6   | Data 4      |
| 7   | Data 5      |
| 8   | Data 6      |
| 9   | Data 7      |
| 10  | -Ack        |
| 11  | Busy        |
| 12  | Paper Empty |
| 13  | Select      |
| 14  | -Autofd     |
| 15  | -Error      |
| 16  | -Init       |
| 17  | -Slctin     |
| 18  | Ground      |
| 19  | Ground      |
| 20  | Ground      |
| 21  | Ground      |
| 22  | Ground      |
| 23  | Ground      |
| 24  | Ground      |
| 25  | Ground      |

 $\oplus$ 

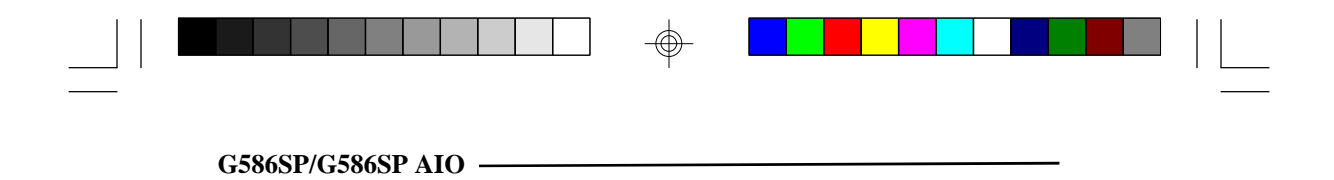

 $\oplus$ 

Connector J9 Power Connector

| Pin | Function    |
|-----|-------------|
| 1   | Power Good  |
| 23  | +5V<br>+12V |
| 4   | -12V        |
| 5   | Ground      |
| 6   | Ground      |
| 7   | Ground      |
| 8   | Ground      |
| 9   | -5V         |
| 10  | +5V         |
| 11  | +5V         |
| 12  | +5V         |

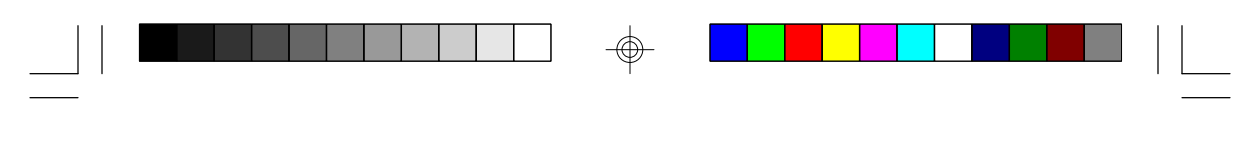

- G586SP/G586SP AIO

**Connector J10** (G586SP AIO) Feature Connector

| Pin                                                                                                    | Function                                                                                                    |
|----------------------------------------------------------------------------------------------------|----------------------------------------------------------------------------------------------------|
| 1   2   3   4   5   6   7   8   9   10   11   12   13   14   15   16   17   18   19   20   21   22   23   24 | PD0<br>PD1<br>PD 2<br>PD 3<br>PD 4<br>PD 5<br>PD 6<br>PD 7<br>Enpclk<br>EBlank<br>EHSync<br>EVSync<br>Ground<br>Ground<br>Ground<br>Ground<br>Ground<br>Ground<br>EnVideo<br>EnSync<br>EnPclk<br>Not used<br>Ground<br>Ground<br>Ground<br>Ground<br>Ground |
| 25<br>26                                                                                                    | Not used<br>Ground                                                                                                    |

 $\oplus$ 

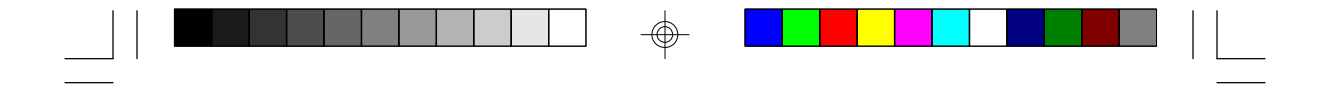

### G586SP/G586SP AIO \_\_\_\_\_

Connector J11 Floppy Disk Drive Connector

| Pin | Function    |
|-----|-------------|
| 1   | Ground      |
| 2   | DENSEL      |
| 3   | Ground      |
| 4   | Reserved    |
| 5   | Ground      |
| 6   | Drate0      |
| 7   | Ground      |
| 8   | Index       |
| 9   | Ground      |
| 10  | MTR0        |
| 11  | Ground      |
| 12  | DR1         |
| 13  | Ground      |
| 14  | DR0         |
| 15  | Ground      |
| 16  | MTR1        |
| 17  | Drate1      |
| 18  | Dir         |
| 19  | Ground      |
| 20  | Step        |
| 21  | Ground      |
| 22  | Write Data  |
| 23  | Ground      |
| 24  | Write Gate  |
| 25  | Ground      |
| 26  | Track 0     |
| 27  | MSEN        |
| 28  | Wr Protect  |
| 29  | Ground      |
| 30  | Read Data   |
| 31  | Ground      |
| 32  | Head Select |
| 33  | Ground      |
| 34  | Disk Change |

⊕

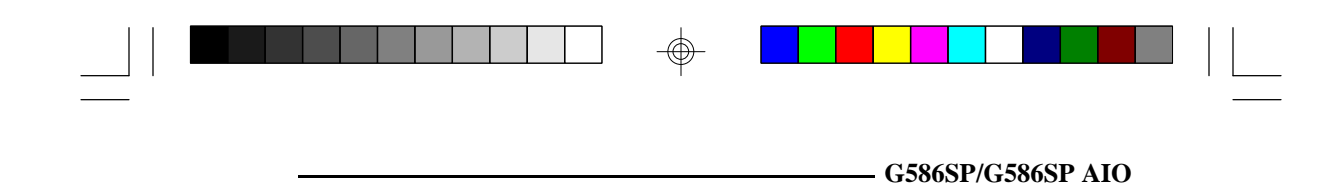

# Connector J12 and J13 Primary/Secondary IDE Hard Disk Drive Connectors

| Pin | Function |  |
|-----|----------|--|
| 1   | -Reset   |  |
| 2   | Ground   |  |
| 3   | D7       |  |
| 4   | D8       |  |
| 5   | D6       |  |
| 6   | D9       |  |
| 7   | D5       |  |
| 8   | D10      |  |
| 9   | D4       |  |
| 10  | D11      |  |
| 11  | D3       |  |
| 12  | D12      |  |
| 13  | D2       |  |
| 14  | D13      |  |
| 15  | D1       |  |
| 16  | D14      |  |
| 17  | DO       |  |
| 18  | D15      |  |
| 19  | Ground   |  |
| 20  | Reserved |  |
| 21  | Reserved |  |
| 22  | Ground   |  |
| 23  | -IOW     |  |
| 24  | Ground   |  |
| 25  | -IOR     |  |
| 20  | Ground   |  |
| 27  |          |  |
| 20  | DALE     |  |
| 29  | Ground   |  |
| 31  | IRO      |  |
| 32  | IOCS16   |  |
| 32  | SA1      |  |
|     |          |  |

 $\oplus$ 

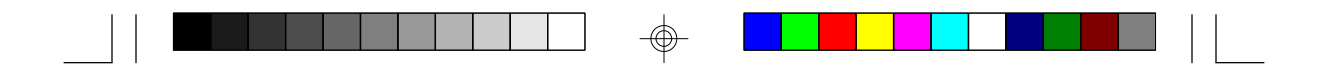

### G586SP/G586SP AIO -----

| Pin | Function |
|-----|----------|
| 34  | Reserved |
| 35  | SA0      |
| 36  | SA2      |
| 37  | HCS0     |
| 38  | HCS1     |
| 39  | LED      |
| 40  | Ground   |

# **Connector J14** External Battery

| Pin | Function             |
|-----|----------------------|
| 1   | 3.6V Lithium Battery |
| 2   | Key                  |
| 3   | GND                  |
| 4   | GND                  |

# **Connector J16** IrDA

| Pin | Function      |
|-----|---------------|
| 1   | IrTX          |
| 2   | GND           |
| 3   | IrRX          |
| 4   | Not connected |
| 5   | VCC           |

 $\oplus$ 

|                             |                       |                     | —— G586SP/G586SP AIO |  |
|-----------------------------|-----------------------|---------------------|----------------------|--|
| <b>Connector</b><br>IDE LED | : J17                 |                     |                      |  |
|                             | Pin                   | Function            |                      |  |
|                             | 1<br>2                | LED Power<br>Signal |                      |  |
| Connector<br>Suspend S      | r <b>J18</b><br>witch |                     |                      |  |
|                             | Pin                   | Function            |                      |  |
|                             | 1<br>2                | Signal<br>GND       |                      |  |
| Connector<br>Green LEI      | <b>r J19</b><br>D     |                     |                      |  |
|                             | Pin                   | Function            |                      |  |
|                             | 1<br>2                | Signal<br>LED Power | _                    |  |
| <b>Connecto</b><br>Turbo LE | <b>r J20</b><br>D     |                     |                      |  |
|                             | Pin                   | Function            |                      |  |
|                             | 1<br>2                | Signal<br>LED Power |                      |  |
| -                           |                       |                     |                      |  |

| G586SP/G                     | 586SP AIO           |                              |
|------------------------------|---------------------|------------------------------|
| <b>Connecto</b><br>Turbo Bu  | or J21<br>tton      |                              |
|                              | Pin                 | Function                     |
|                              | 1<br>2              | GND<br>Signal                |
| <b>Connecto</b><br>Reset Swi | <b>r J22</b><br>tch |                              |
|                              | Pin                 | Function                     |
|                              | 1<br>2              | Ground<br>Reset              |
| Connecto<br>Speaker          | r J23               |                              |
|                              | Pin                 | Function                     |
|                              | 1<br>2<br>3         | Signal<br>Reserved<br>Ground |

| Pin | Function       |
|-----|----------------|
| 1   | LED Signal     |
| 2   | Reserved       |
| 3   | Ground         |
| 4   | Leylock Signal |
| 5   | Ground         |

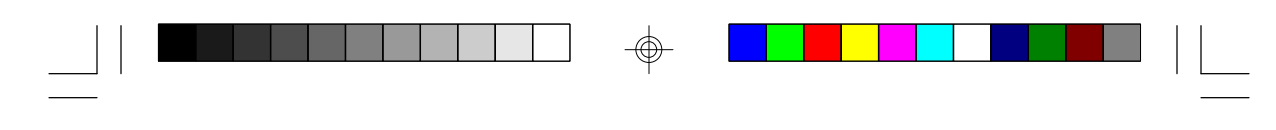

- G586SP/G586SP AIO

### **Connector J13** VRM Header

 $\oplus$ 

| Pin                                                                                                    | Function                                                                                                    |
|----------------------------------------------------------------------------------------------------|----------------------------------------------------------------------------------------------------|
| A1<br>A2<br>A3<br>A4<br>A5<br>A6<br>A7<br>A8<br>A9<br>A10<br>A11<br>A12<br>A14<br>A15<br>B12<br>B14<br>B5<br>B6<br>B7<br>B8<br>B10<br>B11<br>B12<br>B14<br>B18<br>B15<br>B14<br>B15<br>B14<br>B16<br>B17<br>B12<br>B14<br>B16<br>B17<br>B12<br>B14<br>B16<br>B17<br>B12<br>B14<br>B16<br>B17<br>B12<br>B14<br>B16<br>B17<br>B12<br>B14<br>B16<br>B17<br>B17<br>B17<br>B17<br>B17<br>B17<br>B17<br>B17<br>B17<br>B17 | Ground<br>Ground<br>Not Connected<br>V/O<br>3.3V<br>3.3V<br>VOORE<br>VOORE<br>Ground<br>VOORE<br>PV/DGO<br>Sense<br>Ground<br>5/<br>5/<br>Ground<br>Ground<br>V/O<br>3.3V<br>3.3V<br>VOORE<br>V/O<br>3.3V<br>3.3V<br>VOORE<br>V/O<br>Sabled<br>Ground<br>S/<br>Disabled<br>Ground<br>5/<br>5/<br>5/<br>5/ |

 $\oplus$ 

 $\oplus$ 

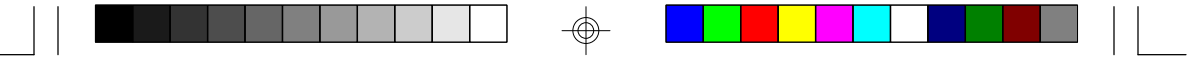

### G586SP/G586SP AIO \_\_\_\_\_

# \*Appendix G: VGA MPEG Support Mode List

| GO         | DOJE AI | J: Share | a iviernory | Conligura    |              |              |
|------------|---------|----------|-------------|--------------|--------------|--------------|
| Resolution | Colors  | Frame    | V G A       | Normal       | Full         | Video        |
|            |         | Rate     | Memory      | Size         | Screen       | Only         |
| 640X480    | 16      | 60       | 1 M B       |              |              |              |
| 640X480    | 256     | 60       | 1 M B       | $\checkmark$ | $\checkmark$ | $\checkmark$ |
| 640X480    | 256     | 72       | 1 M B       | $\checkmark$ | ✓            | ✓            |
| 640X480    | 256     | 75       | 1 M B       | $\checkmark$ | ~            | $\checkmark$ |
| 640X480    | 32K     | 60       | 1 M B       |              |              | ✓            |
| 640X480    | 32K     | 72       | 1 M B       |              |              | ✓            |
| 640X480    | 32K     | 75       | 1 M B       |              |              | ✓            |
| 640X480    | 64K     | 60       | 1 M B       |              |              | ✓            |
| 640X480    | 64K     | 72       | 1 M B       |              |              | ✓            |
| 640X480    | 64K     | 75       | 1 M B       |              |              | ✓            |
| 640X480    | 16.7M   | 60       | 1 M B       |              |              | ✓            |
| 800X600    | 16      | 56       | 1 M B       |              |              |              |
| 800X600    | 16      | 60       | 1 M B       |              |              |              |
| 800X600    | 16      | 72       | 1 M B       |              |              |              |
| 800X600    | 16      | 75       | 1 M B       |              |              |              |
| 800X600    | 256     | 56       | 1 M B       | ✓            | ✓            | ✓            |
| 800X600    | 256     | 60       | 1 M B       |              | ✓            | ✓            |
| 800X600    | 256     | 72       | 1 M B       |              | ✓            | ✓            |
| 800X600    | 256     | 75       | 1 M B       |              | ✓            | ✓            |
| 800X600    | 32K     | 56       | 1 M B       |              |              | ✓            |
| 800X600    | 32K     | 60       | 1 M B       |              |              | ✓            |
| 800X600    | 64K     | 56       | 1 M B       |              |              | ✓            |
| 800X600    | 64K     | 60       | 1 M B       |              |              | ✓            |
| 1024X768   | 16      | 60       | 1 M B       |              |              |              |
| 1024X768   | 16      | 70       | 1 M B       |              |              |              |
| 1024X768   | 16      | 75       | 1 M B       |              |              |              |
| 1024X768   | 16      | 87 I     | 1 M B       |              |              |              |
| 1024X768   | 256     | 60       | 1 M B       |              |              | ✓            |
| 1024X768   | 256     | 70       | 1 M B       |              |              | ✓            |
| 1024X768   | 256     | 75       | 1 M B       |              |              | ✓            |
| 1024X768   | 256     | 87 I     | 1 M B       |              |              |              |
| 1280X1024  | 16      | 60       | 1 M B       |              |              |              |
| 1280X1024  | 16      | 75       | 1 M B       |              |              |              |
| 1280X1024  | 16      | 87 I     | 1 M B       |              |              |              |
| 640X480    | 16      | 60       | 2 M B       |              |              |              |
| 640X480    | 16      | 72       | 2 M B       |              |              |              |
| 640X480    | 16      | 75       | 2 M B       |              |              |              |
| 640X480    | 256     | 60       | 2 M B       | ✓            | ✓            | ✓            |
| 640X480    | 256     | 72       | 2 M B       | ✓            | ✓            | ✓            |
| 640X480    | 256     | 75       | 2 M B       | ✓            | ✓            | ✓            |
| 640X480    | 3 2 K   | 60       | 2 M B       | ✓            | ✓            | √            |
| 640X480    | 32K     | 72       | 2 M B       | ✓            | $\checkmark$ | $\checkmark$ |
| 640X480    | 32K     | 75       | 2 M B       | ✓            | $\checkmark$ | $\checkmark$ |
| 640X480    | 64K     | 60       | 2 M B       | ✓            | ✓            | √            |
| 640X480    | 64K     | 72       | 2 M B       | ✓            | ✓            | ✓            |
| 640X480    | 64K     | 75       | 2 M B       | ✓            | ✓            | ✓            |
|            |         |          |             |              |              |              |

 $\oplus$ 

66

 $\oplus$ 

- G586SP/G586SP AIO

| Resolution | Colors | Frame | V G A  | N orm al     | Full         | Video        |
|------------|--------|-------|--------|--------------|--------------|--------------|
|            |        | Rate  | Memory | Size         | Screen       | Only         |
| 640X480    | 16.7M  | 60    | 2 M B  | $\checkmark$ | ~            | ✓            |
| 640X480    | 16.7M  | 72    | 2 M B  | ✓            | $\checkmark$ | $\checkmark$ |
| 640X480    | 16.7M  | 75    | 2 M B  | $\checkmark$ | $\checkmark$ | $\checkmark$ |
| 800X600    | 16     | 56    | 2 M B  |              |              |              |
| 800X600    | 16     | 60    | 2 M B  |              |              |              |
| 800X600    | 16     | 72    | 2 M B  |              |              |              |
| 800X600    | 16     | 75    | 2 M B  |              |              |              |
| 800X600    | 256    | 56    | 2 M B  | $\checkmark$ | ~            | $\checkmark$ |
| 800X600    | 256    | 60    | 2 M B  | ✓            | ✓            | ✓            |
| 800X600    | 256    | 72    | 2 M B  | ✓            | ~            | ✓            |
| 800X600    | 256    | 75    | 2 M B  | $\checkmark$ | $\checkmark$ | $\checkmark$ |
| 800X600    | 3 2 K  | 56    | 2 M B  | $\checkmark$ | ~            | ✓            |
| 800X600    | 3 2 K  | 60    | 2 M B  | $\checkmark$ | ~            | ✓            |
| 800X600    | 3 2 K  | 72    | 2 M B  |              | ✓            | ~            |
| 800X600    | 32K    | 75    | 2 M B  |              | ✓            | ✓            |
| 800X600    | 64 K   | 56    | 2 M B  | $\checkmark$ | ~            | ✓            |
| 800X600    | 64 K   | 60    | 2 M B  | $\checkmark$ | $\checkmark$ | $\checkmark$ |
| 800X600    | 64 K   | 72    | 2 M B  |              | ~            | $\checkmark$ |
| 800X600    | 64 K   | 75    | 2 M B  |              | $\checkmark$ | $\checkmark$ |
| 800X600    | 16.7M  | 56    | 2 M B  | ✓            | $\checkmark$ | $\checkmark$ |
| 800X600    | 16.7M  | 60    | 2 M B  |              | $\checkmark$ | ✓            |
| 800X600    | 16.7M  | 72    | 2 M B  |              | $\checkmark$ | ✓            |
| 800X600    | 16.7M  | 75    | 2 M B  |              | ✓            | ✓            |
| 1024X768   | 16     | 60    | 2 M B  |              |              |              |
| 1024X768   | 16     | 70    | 2 M B  |              |              |              |
| 1024X768   | 16     | 75    | 2 M B  |              |              |              |
| 1024X768   | 16     | 87 I  | 2 M B  |              |              |              |
| 1024X768   | 256    | 60    | 2 M B  | ✓            | ✓            | ✓            |
| 1024X768   | 256    | 70    | 2 M B  |              | ~            | $\checkmark$ |
| 1024X768   | 256    | 75    | 2 M B  |              | $\checkmark$ | $\checkmark$ |
| 1024X768   | 256    | 87 I  | 2 M B  |              |              |              |
| 1024X768   | 32K    | 60    | 2 M B  |              | ✓            | $\checkmark$ |
| 1024X768   | 3 2 K  | 70    | 2 M B  |              | ✓            | ~            |
| 1024X768   | 3 2 K  | 75    | 2 M B  |              |              | ✓            |
| 1024X768   | 3 2 K  | 87 I  | 2 M B  |              |              |              |
| 1024X768   | 64 K   | 60    | 2 M B  |              | ✓            | ~            |
| 1024X768   | 64 K   | 70    | 2 M B  |              | ✓            | ✓            |
| 1024X768   | 64 K   | 75    | 2 M B  |              |              | ✓            |
| 1024X768   | 64 K   | 87 I  | 2 M B  |              |              |              |
| 1280X1024  | 16     | 60    | 2 M B  |              |              |              |
| 1280X1024  | 16     | 75    | 2 M B  |              |              |              |
| 1280X1024  | 16     | 87 I  | 2 M B  |              |              |              |
| 1280X1024  | 256    | 60    | 2 M B  |              |              | ✓            |
| 1280X1024  | 256    | 75    | 2 M B  |              |              | ~            |
| 1280X1024  | 256    | 87 I  | 2 M B  |              |              |              |

### G586SP AIO: Shared Memory Configuration (2)

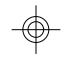

67

 $\oplus$
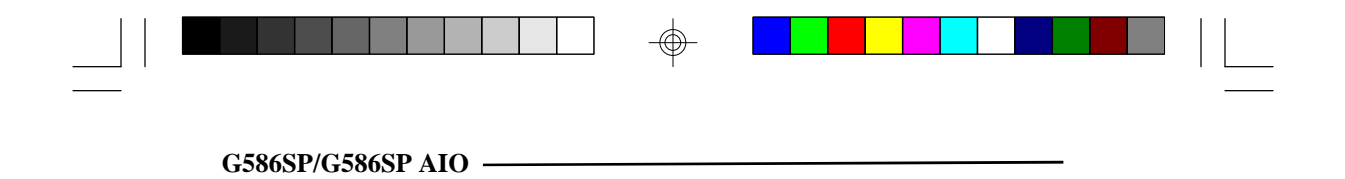

 $\oplus$ 

 $\oplus$ 

68

 $\oplus$ 

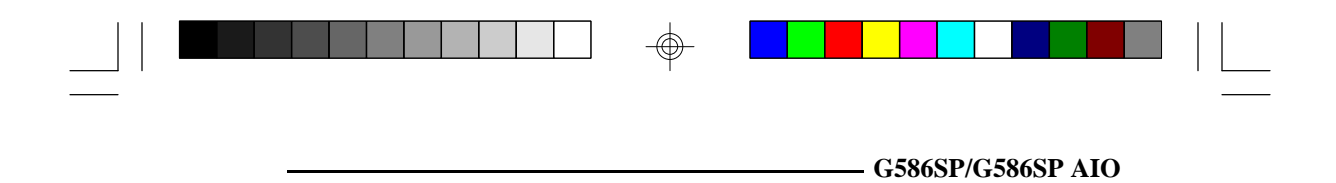

 $- \bigoplus$ 

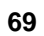

 $\odot$ 

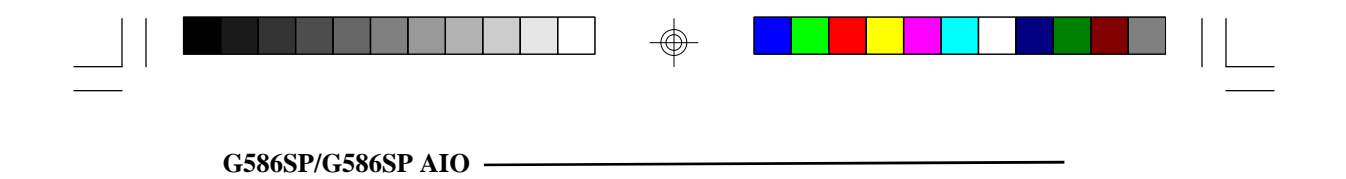

 $\oplus$ 

70

 $\oplus$